### BAB V

### IMPLEMENTASI DAN PEMBAHASAN

### 5.1 Sistem Yang Digunakan

Berikut ini adalah *hardware* dan *software* yang dibutuhkan untuk menggunakan Aplikasi Pengelolaan Data Anak Tuna Grahita yaitu:

### a. *Software* Pendukung

Beberapa perangkat lunak yang dibutuhkan dalam Sistem Informasi Pengelolaan Data Anak Tuna Grahita ini, yaitu :

- 1. Sistem Operasi Microsoft Windows XP Professional Version 2002
- 2. Microsoft Visual Studio 2012
- 3. Microsoft SQL Server 2008

# b. Hardware Pendukung

Beberapa perangkat lunak yang dibutuhkan dalam Sistem Informasi Pengelolaan Data Anak Tuna Grahita ini, yaitu :

- 1. Komputer dengan processor 1GHz. DDR 3 atau lebih tinggi.
- 2. VGA 32MB bit dengan resolusi 1024 x 768 atau lebih tinggi
- 3. Memori RAM 256MB atau lebih.
- 4. Monitor.

#### 5.2 Cara Setup Program

Dalam tahap ini, pengguna harus memperhatikan dengan benar terhadap penginstalan perangkat lunak. Berikut langkah-langkah penginstalan:

- a. Install SQL Server pada komputer yang akan digunakan.
- b. Install Aplikasi Penerimaan karyawan.
- c. Aplikasi sudah terinstal dengan baik dan dapat digunakan.

#### 5.3 Penjelasan Pemakaian

Tahap ini merupakan langkah-langkah dari pemakaian Aplikasi Penerimaan Karyawan pada PT. Telkom Indonesia Regional V Jatim. Berikut pembahasan pemakaian dari Aplikasi Penerimaan Karyawan pada PT. Telkom Indonesia Regional V Jatim.

# 5.3.1 Form Menu Utama

Sebelum menggunakan aplikasi penerimaan karyawan pada PT. Telkom Indonesia regional V jatim ini, *user* harus masuk dan input username dan password terlebih dahulu. Karena menu pada aplikasi ini akan terbuka apabila username dan password sesuai dengan data *user* yang ada pada database. Form menu utama pada Gambar 5.1 ini adalah tampilan awal dari aplikasi penerimaan karyawan, pada form ini user harus memilih menu account agar dapat beralih masuk ke menu berikutnya. Lebih jelasnya dapat dilihat pada Gambar 5.1.

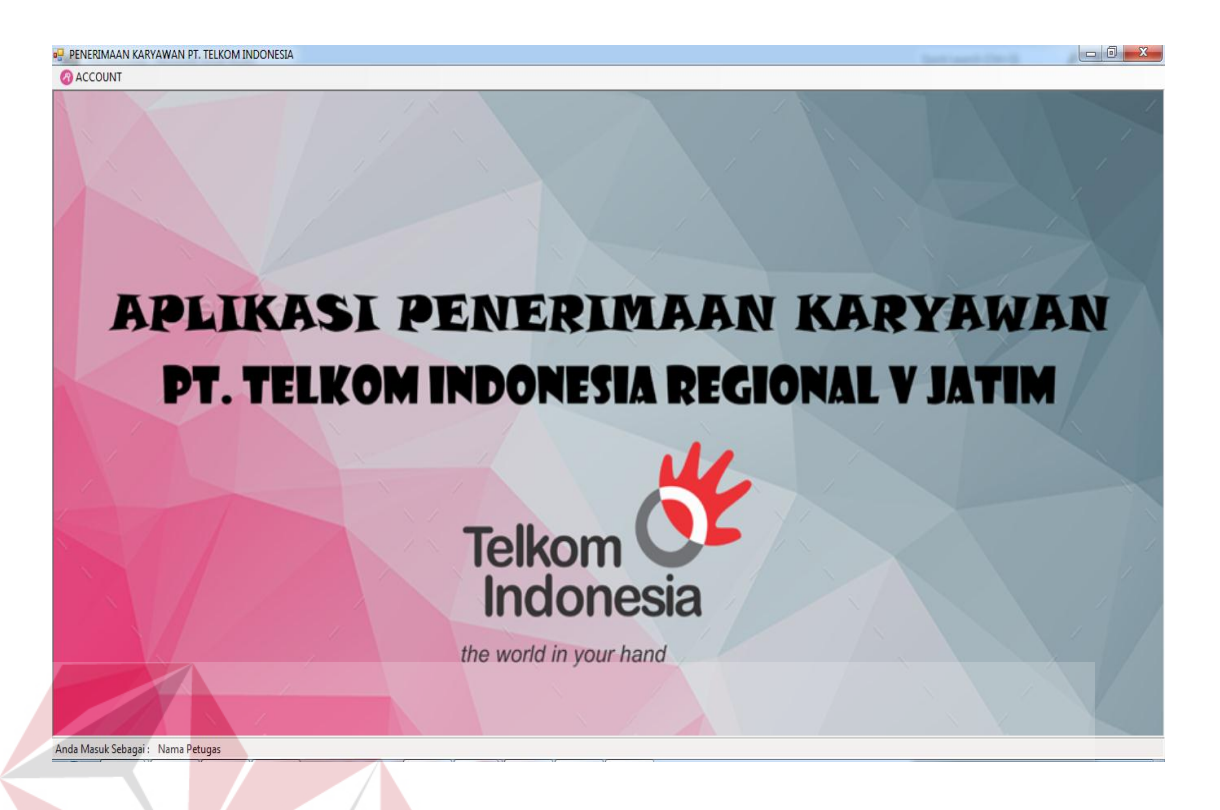

# Gambar 5.1 Tampilan Form Menu Utama

### 5.3.2 Form Login

Setelah user masuk kedalam aplikasi menu utama dan mengklik menu *Account* pada menu utama, maka terdapat pilihan untuk masuk kedalam aplikasi diantara adalah menu *Login* Admin. *Form Login* ini berguna untuk meverifikasi hak akses dengan cara input *username dan password* terlebih dahulu, setelah *username dan password* dimasukkan maka user dapat menekan tombol OK. Jika username dan password benar maka tampilan form login akan seperti Gambar 5.4. sedangkan, bila username dan password salah maka tampilan form login akan seperti pada Gambar 5.3. Lebih jelasnya dapat dilihat pada Gambar 5.2, Gambar 5.3 dan Gambar 5.4.

| LoginAdmin                       |                            |
|----------------------------------|----------------------------|
| Telkom of the world in your hand | User name<br> <br>Password |
|                                  | OK Cancel                  |

Gambar 5.2 Tampilan Form Login

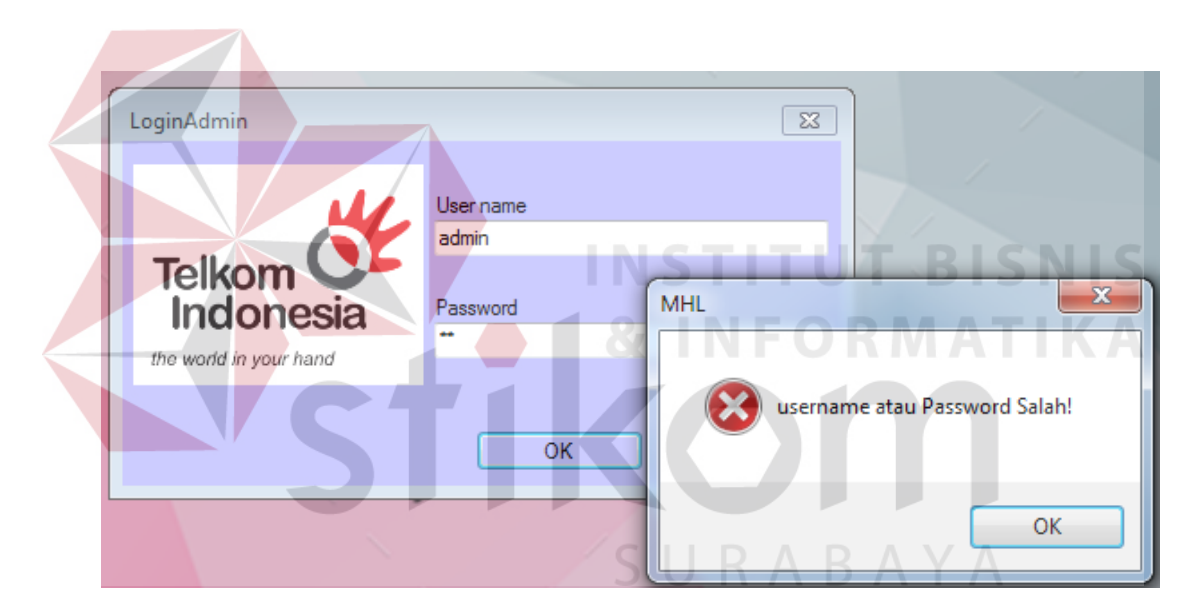

Gambar 5.3 Tampilan Form Login gagal

| LoginAdmin             |                    | X                      |                          |
|------------------------|--------------------|------------------------|--------------------------|
| Telkom                 | User name<br>admin |                        |                          |
| Indonesia              | Password           | Sukses!                | x                        |
| the world in your hand | ОК                 | Login Ber<br>Selamat I | rhasil!<br>Datang Admin! |
| · · · ·                |                    |                        | ОК                       |

Gambar 5.4 Tampilan Form Login Berhasil

Notifikasi "username atau Password salah!" muncul ketika username dan password tidak sesuai dengan data yang ada di *database* maka proses verifikasi *username* dan *password* gagal. Apabila hal tersebut terjadi maka pengguna tidak dapat mengakses fitur dalam aplikasi ini. Jika *username* dan *password* yang di masukan benar maka aplikasi akan menampilkan notifikasi "Login Berhasil ! Selamat Datang Admin !".

# 5.3.3 Form Master

Aplikasi Penerimaan Karyawan pada PT. Telkom Indonesia Regional V Jatim ini memiliki menu-menu master. Menu-menu master digunakan untuk mengakses form-form master yang ada pada program penerimaan karyawan. Form-form master digunakan untuk mengelola, meyimpan dan menghapus data yang ada jika diperlukan. Penjelasan tentang manfaat, fungsi dan cara penggunaan masing-masing form master dijelaskan lebih detil pada penjelasan berikut ini.

### a. Form Master Bagian

Form Master Bagian berfungsi untuk menambah, dan mengubah data master bagian pada PT. Telkom Indonesia Regional V Jatim, dapat dilihat pada Gambar 5.5. Form ini hanya dapat diakses oleh admin, untuk menambah data bagian, pengguna harus mengisi kolom nama bagian, karena kolom kode bagian sudah tergenerate otomatis dari aplikasi. Jika semua data sudah terisi maka

selanjutnya pengguna harus menekan tombol simpan dengan Gambar 🛄 untuk menyimpan kedalam database.

| Te<br>In<br>the wo | kom Cick<br>donesia<br>w/d in your trand                                                                          | Kode Bagian :<br>Nama Bagian :<br>SIMPAN UBAH BATAL                                                                                 |
|--------------------|----------------------------------------------------------------------------------------------------|----------------------------------------------------------------------------------------------------|
|                    |                                                                                                    |                                                                                                    |
|                    | KODE_BAGIAN                                                                                                    | NAMA_BAGIAN                                                                                                    |
| •                  | KODE_BAGIAN<br>BG0001                                                                                             | NAMA_BAGIAN<br>HRD SUR ABAYA                                                                                                    |
| •                  | KODE_BAGIAN<br>BG0001<br>BG0002                                                                                   | NAMA_BAGIAN<br>HRD<br>BILLING AND COLLECTIONS                                                                                       |
| •                  | KODE_BAGIAN<br>BG0001<br>BG0002<br>BG0003                                                                         | NAMA_BAGIAN<br>HRD<br>BILLING AND COLLECTIONS<br>TEKNOLOGI INFORMASI                                                                |
| •                  | KODE_BAGIAN<br>BG0001<br>BG0002<br>BG0003<br>BG0004                                                               | NAMA_BAGIAN<br>HRD<br>BILLING AND COLLECTIONS<br>TEKNOLOGI INFORMASI<br>HUMAN CAPITAL                                               |
| •                  | KODE_BAGIAN           BG0001           BG0002           BG0003           BG0004           BG0005                  | NAMA_BAGIAN<br>HRD<br>BILLING AND COLLECTIONS<br>TEKNOLOGI INFORMASI<br>HUMAN CAPITAL<br>CONSUMER AND MARKETING                     |
| •                  | KODE_BAGIAN           BG0001           BG0002           BG0003           BG0004           BG0005           BG0006 | NAMA_BAGIAN<br>HRD<br>BILLING AND COLLECTIONS<br>TEKNOLOGI INFORMASI<br>HUMAN CAPITAL<br>CONSUMER AND MARKETING<br>CUSTOMER SERVICE |

Gambar 5.5 Tampilan Form Master Bagian

Jika pengguna ingin mengubah data master bagian maka, pengguna harus menekan datagridview, untuk memunculkan data master bagian pada kolom nama bagian, setelah nama bagian diubah sesuai dengan data maka selanjutnya tekan

tombol ubah dengan Gambar 💟 untuk mengubah data, jika berhasil maka akan muncul notifikasi "Data Berhasil diubah !", lebih jelasnya dapat dilihat pada Gambar 5.6.

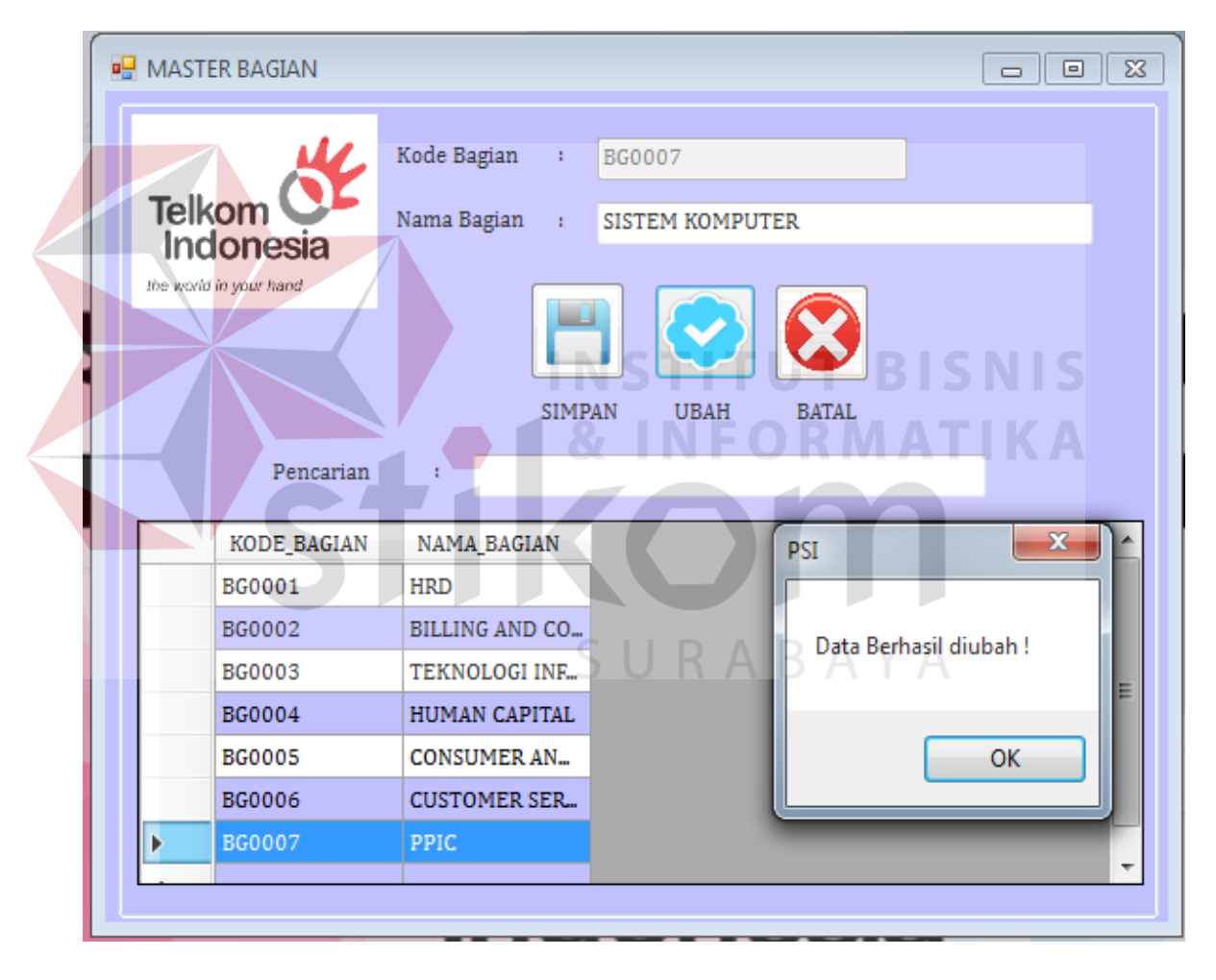

Gambar 5.6 Tampilan Notifikasi Data Berhasil diubah

Apabila muncul notifikasi "Data Bagian Berhasil Disimpan" maka artinya data bagian tersebut berhasil disimpan kedalam database master bagian, lebih jelasnya dapat dilihat pada Gambar 5.7.

| Tell<br>inc | somesia<br>lonesia       | Kode Bagian : BG0007<br>Nama Bagian : PPIC |  |
|-------------|--------------------------|--------------------------------------------|--|
|             | Pencarian<br>KODE BAGIAN | SIMPAN UBAH BATAL                          |  |
| •           | BG0001<br>BG0002         | HRD<br>BILLING AND COLLECTIONS             |  |
|             | BG0003                   | TEKNOLOGI INFORMASI                        |  |

Gambar 5.7 Tampilan Notifikasi Data Bagian Berhasil Disimpan

Apabila muncul notifikasi "Data harus diisi" maka pengguna harus mengisi kolom yang kosong telebih dahulu agar penyimpanan data berhasil, untuk lebih jelasnya dapat dilihat pada Gambar 5.8.

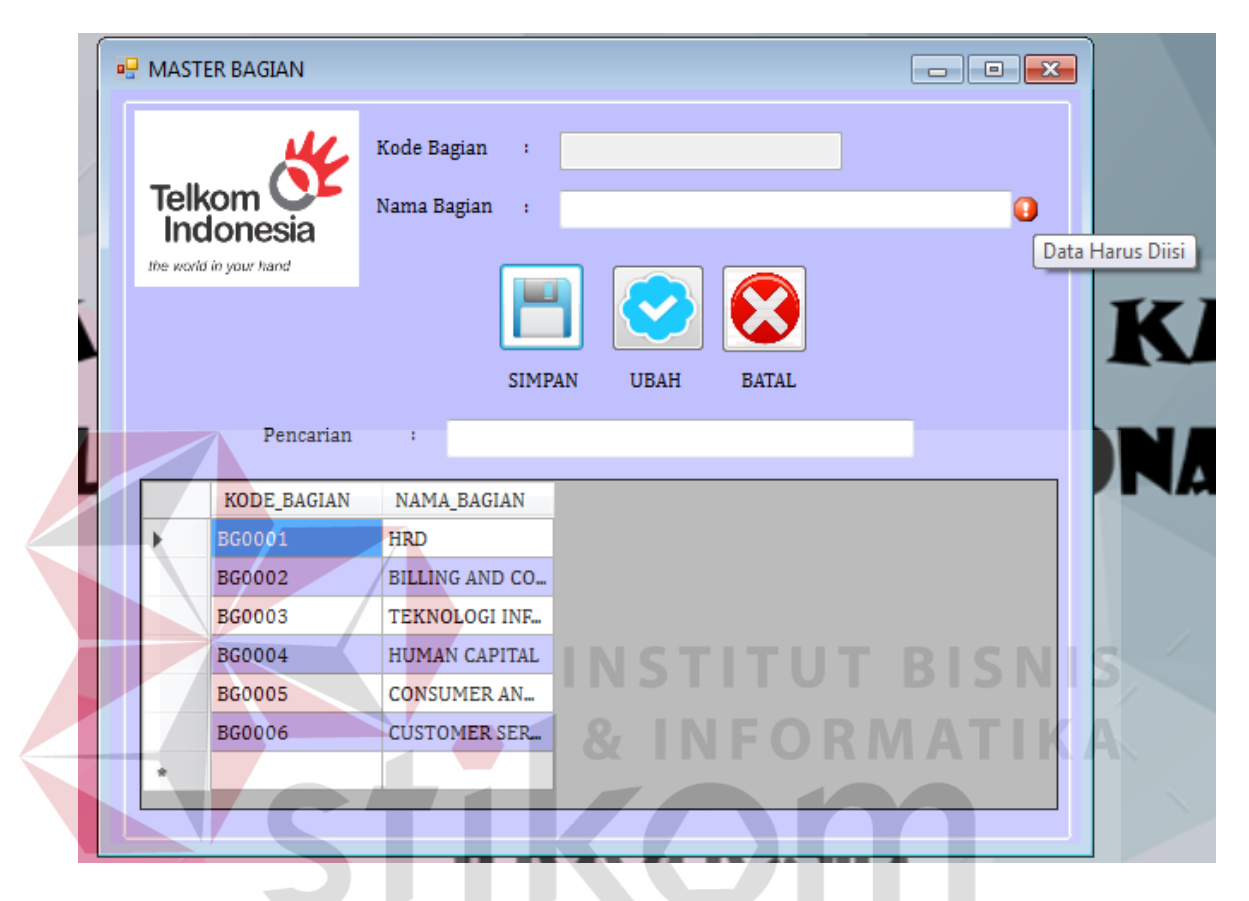

Gambar 5.8 Tampilan Notifikasi Data Harus Diisi

#### b. Form Master Standart Nilai

database.

Form Master Standart Nilai berfungsi untuk menambah, dan mengubah data master Standart Nilai pada PT. Telkom Indonesia Regional V Jatim, dapat dilihat pada Gambar 5.9. Form ini hanya dapat diakses oleh admin, untuk menambah data Standart Nilai pengguna harus mengisi kolom nama bagian, nilai minimal dan nilai maksimal, karena kolom kode Standart Nilai sudah tergenerate otomatis dari aplikasi. Jika semua data sudah terisi maka selanjutnya pengguna

harus menekan tombol simpan dengan Gambar 🔲 untuk menyimpan kedalam

| MA 🖳       | STER STANDART NIL                                                                                                   | AI                                                                      |                                                                                 |                                                                                                    | , .   |
|------------|----------------------------------------------------------------------------------------------------|-------------------------------------------------------------------------|---------------------------------------------------------------------------------|----------------------------------------------------------------------------------------------------|-------|
| Te<br>In w | Ikom Cic<br>Idonesia<br>arid in your hand                                                                           | Kode Standart<br>Nama Bagian<br>Nilai Min<br>Nilai Maks                 | Nilai : SNO<br>:  <br>:<br>:<br>PAN UBAH                                        |                                                                                                    | N I S |
|            | Pencarian                                                                                                    | :                                                                       | U U U U U U U U U U U U U U U U U U U                                           |                                                                                                    |       |
|            |                                                                                                    |                                                                         |                                                                                 |                                                                                                    |       |
|            | KODE_STANDART                                                                                                    | KODE_BAGIAN                                                             | NILAI_MIN                                                                       | NILAI_MAX                                                                                                    |       |
| •          | KODE_STANDART                                                                                                    | KODE_BAGIAN<br>BG0001                                                   | NILAI_MIN<br>200                                                                | NILAI_MAX<br>300                                                                                                    |       |
| •          | KODE_STANDART<br>SN0001<br>SN0002                                                                                   | KODE_BAGIAN<br>BG0001<br>BG0002                                         | NILAI_MIN<br>200<br>180                                                         | NILAI_MAX<br>300<br>300                                                                                                    |       |
| Þ          | KODE_STANDART<br>SN0001<br>SN0002<br>SN0003                                                                         | KODE_BAGIAN<br>BG0001<br>BG0002<br>BG0003                               | NILAI_MIN<br>200<br>180<br>200                                                  | NILAI_MAX<br>300<br>300<br>300                                                                                                    |       |
| •          | KODE_STANDART<br>SN0001<br>SN0002<br>SN0003<br>SN0004                                                               | KODE_BAGIAN<br>BG0001<br>BG0002<br>BG0003<br>BG0005                     | NILAI_MIN<br>200<br>180<br>200<br>150                                           | NILAI_MAX<br>300<br>300<br>300<br>300<br>300                                                                                                    |       |
| <b>F</b>   | KODE_STANDART           SN0001           SN0002           SN0003           SN0004           SN0005                  | KODE_BAGIAN<br>BG0001<br>BG0002<br>BG0003<br>BG0005<br>BG0006           | NILAI_MIN           200           180           200           150           155 | NILAI_MAX<br>300<br>300<br>300<br>300<br>300<br>300<br>300                                                                                                    |       |
| •          | KODE_STANDART           SN0001           SN0002           SN0003           SN0004           SN0005           SN0006 | KODE_BAGIAN<br>BG0001<br>BG0002<br>BG0003<br>BG0005<br>BG0006<br>BG0004 | NILAI_MIN 200 180 200 150 155 180                                               | NILAI_MAX         300         300         300         300         300         300         300         300         300         300         300         300         300         300         300 |       |

Gambar 5.9 Tampilan Master Standart Nilai

Apabila muncul notifikasi "Data tidak boleh kosong !" maka pengguna harus mengisi kolom yang kosong terlebih dahulu agar penyimpanan data master standart nilai berhasil disimpan kedalam database, untuk lebih jelasnya dapat dilihat pada Gambar 5.10.

|   | HASTER STANDART N                                                                     | ILAI                                                                                    |                                                          |                                                                     |           | X                         |
|---|---------------------------------------------------------------------------------------|-----------------------------------------------------------------------------------------|----------------------------------------------------------|---------------------------------------------------------------------|-----------|---------------------------|
|   | K                                                                                     | Kode Standart                                                                           | Nilai : SN                                               | 10007                                                               |           |                           |
|   | Telkom CL                                                                             | Nama Bagian                                                                             | :                                                        |                                                                     |           |                           |
|   | the world in your hand                                                                | Nilai Min                                                                               | :                                                        |                                                                     |           |                           |
|   |                                                                                       | Nilai Maks                                                                              | 4                                                        |                                                                     |           |                           |
|   |                                                                                       |                                                                                         |                                                          |                                                                     |           | XXX                       |
| 1 | Pencarian                                                                             | : SIM                                                                                   | pan ubah                                                 | BATAL                                                               | ЈТ В      |                           |
|   | Pencarian KODE_STANDAR                                                                | :<br>T. KODE_BAGIAN                                                                     | PAN UBAH                                                 | BATAL<br>NILAI_MAJ                                                  |           |                           |
|   | Pencarian<br>KODE_STANDAR<br>SN0001                                                   | SIM<br>:<br>RT_RODE_BAGIAN<br>BG0001                                                    | PAN UBAH<br>NILAI_MIN<br>200                             | BATAL<br>NILAI_MAX<br>300                                           |           |                           |
|   | Pencarian<br>KODE_STANDAR<br>SN0001<br>SN0002                                         | SIM<br>:<br>XT_KODE_BAGIAN<br>BG0001<br>BG0002                                          | PAN UBAH<br>NILAI_MIN<br>200<br>180                      | BATAL<br>NILAI_MAX<br>300<br>300                                    | PERHATIAN |                           |
|   | Pencarian<br>KODE_STANDAR<br>SN0001<br>SN0002<br>SN0003                               | SIM<br>SIM<br>ST_KODE_BAGIAN<br>BG0001<br>BG0002<br>BG0003                              | PAN UBAH<br>NILAI_MIN<br>200<br>180<br>200               | BATAL<br>NILAI_MAJ<br>300<br>300<br>300                             | PERHATIAN |                           |
|   | Pencarian<br>KODE_STANDAR<br>SN0001<br>SN0002<br>SN0003<br>SN0004                     | SIM<br>SIM<br>RT KODE_BAGIAN<br>BG0001<br>BG0002<br>BG0003<br>BG0005                    | PAN UBAH<br>NILAI_MIN<br>200<br>180<br>200<br>150        | BATAL<br>NILAI_MAX<br>300<br>300<br>300<br>300<br>300               |           | Pata Tidak Boleh Kosong ! |
|   | Pencarian<br>KODE_STANDAR<br>SN0001<br>SN0002<br>SN0003<br>SN0004<br>SN0005           | SIM:<br>:<br>EXT_KODE_BAGIAN<br>BG0001<br>BG0002<br>BG0003<br>BG0005<br>BG0006          | PAN UBAH<br>NILAI_MIN<br>200<br>180<br>200<br>150<br>155 | BATAL<br>NILAI_MAJ<br>300<br>300<br>300<br>300<br>300<br>300        |           | Pata Tidak Boleh Kosong ! |
|   | Pencarian<br>KODE_STANDAR<br>SN0001<br>SN0002<br>SN0003<br>SN0004<br>SN0005<br>SN0006 | SIM:<br>:<br>XT KODE_BAGIAN<br>BG0001<br>BG0002<br>BG0003<br>BG0005<br>BG0006<br>BG0004 | PAN UBAH<br>NILAI_MIN<br>200<br>180<br>200<br>155<br>180 | BATAL<br>NILAI_MAX<br>300<br>300<br>300<br>300<br>300<br>300<br>300 |           | Pata Tidak Boleh Kosong ! |

Gambar 5.10 Tampilan Standart Nilai Tidak Boleh Kosong

Apabila muncul notifikasi "Data Standart Nilai Berhasil Disimpan" maka artinya data Standart Nilai tersebut berhasil disimpan kedalam database master Standart Nilai, dan dapat di akses pada form yang berhubungan dengan master standart nilai. Lebih jelasnya dapat dilihat pada Gambar 5.11.

|         | 14                                                                        | Kode Stand                                                        | art Nilai 🛛 :                                              | SN0007                                                                    |         |                  |                                                                                                    |
|---------|---------------------------------------------------------------------------|-------------------------------------------------------------------|------------------------------------------------------------|---------------------------------------------------------------------------|---------|------------------|----------------------------------------------------------------------------------------------------|
| Те      | lkom 💽                                                                    | Nama Bagia                                                        | in :                                                       | SISTEM KOMPUT                                                             | ER      |                  |                                                                                                    |
| line va | ndonesia                                                                  | Nilai Min                                                         |                                                            | 145                                                                       |         |                  |                                                                                                    |
|         |                                                                           | Nilai Maks                                                        |                                                            | 300                                                                       |         |                  |                                                                                                    |
|         |                                                                           | s                                                                 | SIMPAN UB                                                  | AH BATAL                                                                  |         |                  |                                                                                                    |
|         | Pencarian<br>KODE STAND                                                   | S<br>ART KODE BAGIAN                                              | SIMPAN UB                                                  | AH BATAL                                                                  |         |                  | V J                                                                                                    |
|         | Pencarian<br>KODE_STAND                                                   | ART KODE_BAGIAN<br>BG0001                                         | SIMPAN UB.<br>N NILAI_MI<br>200                            | AH BATAL                                                                  | í T U T |                  | V J                                                                                                    |
|         | Pencarian<br>KODE_STAND<br>SN0001<br>SN0002                               | ART KODE_BAGIAN<br>BG0001<br>BG0002                               | SIMPAN UB,<br>N NILAI_MI<br>200<br>180                     | AH BATAL<br>IN NILAI_MAX<br>300<br>300                                    | -       |                  |                                                                                                    |
| F       | Pencarian<br>KODE_STAND<br>SN0001<br>SN0002<br>SN0003                     | ART KODE_BAGIAN<br>BG0001<br>BG0002<br>BG0003                     | SIMPAN UB,<br>N NILAI_MI<br>200<br>180<br>200              | AH BATAL                                                                  | TU      |                  |                                                                                                    |
|         | Pencarian<br>KODE_STAND<br>SN0001<br>SN0002<br>SN0003<br>SN0004           | ART KODE_BAGIAN<br>BG0001<br>BG0002<br>BG0003<br>BG0005           | SIMPAN UB<br>N NILAL_MI<br>200<br>180<br>200<br>150        | AH BATAL<br>IN NILAI_MAX<br>300<br>300<br>300<br>300<br>300               |         | a Standart Nilai | V J<br>S N I S<br>S N I S<br>S |
|         | Pencarian<br>KODE_STAND<br>SN0001<br>SN0002<br>SN0003<br>SN0004<br>SN0005 | ART KODE_BAGIAN<br>BG0001<br>BG0002<br>BG0003<br>BG0005<br>BG0006 | SIMPAN UB,<br>N NILAI_M<br>200<br>180<br>200<br>150<br>155 | AH BATAL<br>IN NILAL_MAX<br>300<br>300<br>300<br>300<br>300<br>300<br>300 | C Dat   | a Standart Nilai | <b>V</b> J<br>SNIS<br>Derhasil disimpar                                                                                                    |

Gambar 5.11 Tampilan Standart Nilai Berhasil Disimpan

Jika pengguna ingin mengubah data master Standart Nilai maka, pengguna harus menekan datagridview, untuk memunculkan data master Standart Nilai pada kolom nama bagian, nilai minimal, dan nilai maksimal. Setelah nilai minimal dan nilai maksimal diubah sesuai dengan data yang diinginkan, maka

selanjutnya tekan tombol ubah dengan Gambar vuntuk mengubah data, jika berhasil maka akan muncul notifikasi "Data Berhasil diubah", lebih jelasnya dapat dilihat pada Gambar 5.12.

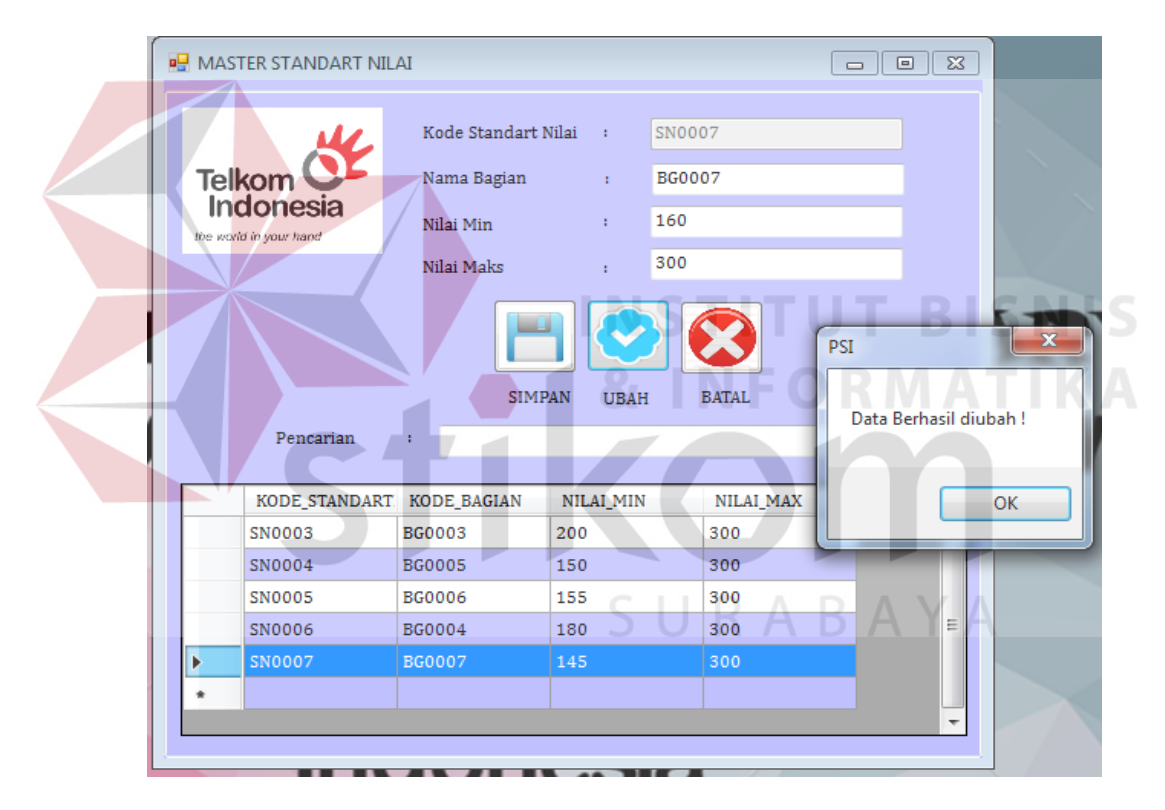

Gambar 5.12 Tampilan Standart Nilai Berhasil diubah

#### 5.3.4 Form Transaksi

Aplikasi Penerimaan Karyawan pada PT.Telkom Indonesia Regional V Jatim ini, memiliki beberapa *form* transaksi mulai dari transaksi usulan karyawan, data calon karyawan, penilaian dan karyawan baru. *Form-form* master digunakan mengelola data-data transaksi yang ada pada PT. Telkom Indonesia Regional V Jatim.

#### a. Form Transaksi Usulan Karyawan

Form Transaksi usulan karyawan berfungsi untuk menyimpan, mengubah dan mecetak data Transaksi usulan karyawan pada PT. Telkom Indonesia Regional V Jatim, dapat dilihat pada Gambar 5.13. Form ini dapat diakses oleh admin, untuk menambah data Transaksi usulan karyawan pengguna harus mengisi kolom yang sudah disediakan, kolom kode usulan karyawan sudah tergenerate otomatis dari aplikasi. Jika semua data sudah terisi maka selanjutnya pengguna

harus menekan tombol simpan dengan Gambar untuk menyimpan kedalam database.

|         | Telk<br>Inc   |             | E           | PT. TEI      | USULAN<br>LKOM INDO | I KARYAWAI<br>DNESIA REGI | N<br>IONAL V | V JATIM         |                      |
|---------|---------------|-------------|-------------|--------------|---------------------|---------------------------|--------------|-----------------|----------------------|
| Kode    | e Usulan Kary | : U         | S0007       |              | Min                 | ı Umur                    | :            |                 | *                    |
| Nam     | a Bagian      | : H         | RD          |              | - Ma                | x Umur                    |              |                 | *                    |
| Ienis   | Kelamin       | . @         | Lalti Lalti | O Devery     | Tar                 | ogal Usulan               |              |                 |                      |
| Jeine   | Relation      |             | Lan-Lan     | O Perem      |                     |                           |              | 24-06-2016 Igl- | 3in-1nn = 03-05-2016 |
| Min     | Pend          | : S.        | ARJANA 1    |              | 💌 * Jun             | ılah Usulan               | :            | Orang *         |                      |
| IPK     | Min           | : [         |             |              | *                   |                           |              | ן               |                      |
|         |               |             |             |              |                     |                           |              |                 |                      |
|         |               |             |             |              | SIM                 | PAN UBAH                  | BATAL        | J               |                      |
|         |               |             | Per         | ncarian :    | -                   |                           |              |                 |                      |
|         | KODE USULAN   | KA KODE BAG | IAN IF      | ENIS KELAMIN | MIN PENDIDIKA       | N IPK MIN                 | MIN UM       | UR MAX UMUR     | TANGGAL USULAN IU    |
|         | US0001        | BG0001      |             | rempuan      | SARJANA 1           | 2.5                       | 20           | 40              | 20/05/2016 2         |
|         | US0002        | BG0005      | La          | ki-Laki      | DIPLOMA 3           | 3.0                       | 25           | 45              | 20/05/2016 3         |
|         | US0003        | BG0002      | La          | ki-Laki      | SARJANA 2           | 3.0                       | 21           | 45              | 24/05/2016 3         |
|         | US0004        | BG0005      | La          | ki-Laki      | DIPLOMA 3           | 4.0                       | 18           | 25              | 25/05/2016 2         |
|         | US0005        | BG0006      | Pe          | rempuan      | SMA/SMK             | 4.0                       | 18           | 25              | 08/06/2016 3         |
|         | US0006        | BG0004      | Pe          | rempuan      | SARJANA 2           | 3.0                       | 22           | 35              | 08/06/2016 2         |
| *       |               |             |             |              |                     |                           |              |                 |                      |
|         |               |             |             |              |                     |                           |              |                 |                      |
| Ketera  | ngan :        |             |             |              |                     | TIT                       |              | TRIS            | NIS                  |
| (*) Har | rus diisi     |             |             |              |                     |                           |              |                 |                      |
|         |               |             |             |              | 8                   | INF                       | OR           | MAT             | KA                   |

Apabila muncul notifikasi "Data tidak boleh kosong !" maka pengguna harus mengisi kolom yang kosong terlebih dahulu agar penyimpanan data transaksi usulan karyawan berhasil disimpan kedalam database, untuk lebih jelasnya dapat dilihat pada Gambar 5.14.

|            | KARYAWAN                                                     |                                                                         |                                                                                                    |                                                                                         |                                                                                                    |                                                             |                                        |                                                                |                                          |  |
|------------|--------------------------------------------------------------|-------------------------------------------------------------------------|----------------------------------------------------------------------------------------------------|-----------------------------------------------------------------------------------------|----------------------------------------------------------------------------------------------------|-------------------------------------------------------------|----------------------------------------|----------------------------------------------------------------|------------------------------------------|--|
|            | Telko<br>Indo                                                | your hand                                                               | PT. TE                                                                                                    | USULAN KARYAWAN<br>PT. TELKOM INDONESIA REGIONAL V JATIM                                |                                                                                                    |                                                             |                                        |                                                                |                                          |  |
| Kode Us    | ulan Kary                                                    | : US00                                                                  | 007                                                                                                    | 1                                                                                       | Min Umur                                                                                                    | ;                                                           |                                        | *                                                              |                                          |  |
|            |                                                              |                                                                         |                                                                                                    | ,                                                                                       | Vay Umur                                                                                                    |                                                             |                                        |                                                                |                                          |  |
| Nama Ba    | igian                                                        | : HRD                                                                   | )                                                                                                    | · ·                                                                                     | viax omur                                                                                                    | 1                                                           |                                        | *                                                              |                                          |  |
| Jenis Kel  | amin                                                         | : 🔘 La                                                                  | aki-Laki 📀 Perem                                                                                                  | puan *                                                                                  | Tanggal Usulan                                                                                                    | : 24                                                        | -06-2016                               | Tgl-Bln-Thn = 03-05                                            | 5-2016                                   |  |
| Min Ban    | a                                                            | CAR                                                                     |                                                                                                    |                                                                                         |                                                                                                    | _                                                           |                                        |                                                                |                                          |  |
| Pilli Pell | u                                                            | : SAKJ                                                                  | ANA I                                                                                                    | <u> </u>                                                                                | umlah Usulan                                                                                                    | 1                                                           | Ora                                    | ang *                                                          |                                          |  |
|            |                                                              |                                                                         |                                                                                                    | _                                                                                       |                                                                                                    |                                                             | <b>_</b>                               |                                                                |                                          |  |
|            |                                                              |                                                                         | Pencarian :                                                                                                    |                                                                                         | IMPAN UBAH                                                                                                    | BATAL                                                       | B                                      | san<br>S Data Tidak Bo                                         | oleh Kosong !                            |  |
| K          | DDE USULANKA                                                 | KODE BAGIAI                                                             | Pencarian :                                                                                                    |                                                                                         | IMPAN UBAH                                                                                                    | BATAL                                                       | B                                      | Data Tidak Bo                                                  | oleh Kosong !                            |  |
| KO<br>Jus  | DDE_USULANKA                                                 | KODE_BAGIAI<br>BG0001                                                   | Pencarian :<br>N JENIS <u>KELA</u> MIN<br>Perempuan                                                               | MIN_PENDIDI                                                                             | MPAN UBAH                                                                                                    | BATAL<br>MIN_UMUR<br>20                                     | MA<br>40                               | Data Tidak Bo                                                  | oleh Kosong !                            |  |
|            | DDE_USULANKA<br>0001<br>0002                                 | KODE_BAGIAI<br>BG0001<br>BG0005                                         | Pencarian :<br>N JENIS <mark>KELA</mark> MIN<br>Perempuan<br>Laki-Laki                                            | MIN_PENDIDI<br>SARJANA 1<br>DIPLOMA 3                                                   | MPAN UBAH                                                                                                    | BATAL<br>MIN_UMUR<br>20<br>25                               | MA<br>40<br>45                         | san<br>Data Tidak Bo                                           | oleh Kosong !<br>OK                      |  |
|            | DDE_USULANKA<br>0001<br>0002<br>0003                         | KODE_BAGIAI<br>BG0001<br>BG0005<br>BG0002                               | Pencarian :<br>N JENIS <u>KELAMIN</u><br>Perempuan<br>Laki-Laki<br>Laki-Laki                                      | MIN_PENDIDI<br>SARJANA 1<br>DIPLOMA 3<br>SARJANA 2                                      | IMPAN         UEAH           KAF         IPK_MIN           2.5         3.0           3.0         3.0                           | BATAL<br>MIN_UMUR<br>20<br>25<br>21                         | MA<br>40<br>45<br>45                   | san<br>Data Tidak Bo                                           | oleh Kosong !<br>OK                      |  |
|            | DDE USULANKA<br>0001<br>0002<br>0003<br>0004                 | KODE_BAGIAI<br>BG0001<br>BG0005<br>BG0002<br>BG0005                     | Pencarian :<br>N JENIS <u>KELAMIN</u><br>Perempuan<br>Laki-Laki<br>Laki-Laki<br>Laki-Laki                         | MIN_PENDIDI<br>SARJANA 1<br>DIPLOMA 3<br>SARJANA 2<br>DIPLOMA 3                         | IMPAN         UBAH           KAF         IPK_MIN           2.5         3.0           3.0         4.0                           | BATAL<br>MIN_UMUR<br>20<br>25<br>21<br>18                   | MA<br>40<br>45<br>45<br>25             | Data Tidak Bo                                                  | oleh Kosong !<br>OK<br>6 2               |  |
|            | DDE_USULANKA<br>0001<br>0002<br>0003<br>0004<br>0005         | KODE_BAGIAI<br>BG0001<br>BG0005<br>BG0002<br>BG0005<br>BG0006           | Pencarian :<br>N JENIS <u>KELAMIN</u><br>Perempuan<br>Laki-Laki<br>Laki-Laki<br>Laki-Laki<br>Perempuan            | MIN_PENDIDI<br>SARJANA 1<br>DIPLOMA 3<br>SARJANA 2<br>DIPLOMA 3<br>SMA/SMK              | IMPAN         UBAH           KAF         IPK_MIN           2.5         3.0           3.0         4.0           4.0         4.0 | BATAL<br>MIN_UMUR<br>20<br>25<br>21<br>18<br>18             | MA<br>40<br>45<br>25<br>25             | San<br>Data Tidak Bo<br>25/05/2010<br>08/06/2010               | Oleh Kosong !<br>OK<br>6 2<br>6 3        |  |
|            | DDE USULANKA<br>0001<br>0002<br>0003<br>0004<br>0005<br>0006 | KODE_BAGIAI<br>BG0001<br>BG0005<br>BG0002<br>BG0005<br>BG0006<br>BG0004 | Pencarian :<br>JENIS <u>KELAMIN</u><br>Perempuan<br>Laki-Laki<br>Laki-Laki<br>Laki-Laki<br>Perempuan<br>Perempuan | MIN_PENDIDI<br>SARJANA 1<br>DIPLOMA 3<br>SARJANA 2<br>DIPLOMA 3<br>SMA/SMK<br>SARJANA 2 | Impan         UBAH           KAF         IPK_MIN           2.5         3.0           3.0         4.0           4.0         3.0 | BATAL<br>MIN_UMUR<br>20<br>25<br>21<br>18<br>18<br>18<br>22 | MA<br>40<br>45<br>45<br>25<br>25<br>35 | San<br>Data Tidak Bo<br>25/05/2016<br>08/06/2016<br>08/06/2016 | Oleh Kosong !<br>OK<br>5 2<br>6 3<br>6 2 |  |
|            | DDE USULANKA<br>0001<br>0002<br>0003<br>0004<br>0005<br>0006 | KODE_BAGIAI<br>BG0001<br>BG0005<br>BG0002<br>BG0005<br>BG0006<br>BG0004 | Pencarian :<br>JENIS_KELAMIN<br>Perempuan<br>Laki-Laki<br>Laki-Laki<br>Laki-Laki<br>Perempuan<br>Perempuan        | MIN_PENDIDI<br>SARJANA 1<br>DIPLOMA 3<br>SARJANA 2<br>DIPLOMA 3<br>SMA/SMK<br>SARJANA 2 | Impan         UBAH           KAN         IPK_MIN           2.5         3.0           3.0         4.0           4.0         3.0 | BATAL<br>MIN_UMUR<br>20<br>25<br>21<br>18<br>18<br>18<br>22 | MA<br>40<br>45<br>25<br>25<br>35       | San<br>Data Tidak Bo<br>25/05/2016<br>08/06/2016               | 0leh Kosong !<br>OK<br>5 2<br>5 3<br>5 2 |  |

Gambar 5.14 Tampilan Usulan Karyawan Tidak Boleh Kosong

Apabila muncul notifikasi "Apakah anda yakin akan menyimpan ?" maka artinya data Transaksi usulan karyawan tersebut yakin disimpan kedalam database usulan karyawan atau tidak, jika tidak maka data usulan karyawan tersebut tidak akan disimpan kedalam database. Lebih jelasnya dapat dilihat pada Gambar 5.15.

|   | Telk<br>Ind      | onesia<br>in your hand | РТ. Т        | USUL<br>ELKOM INI | AN KARYAV<br>DONESIA RI | VAN<br>EGIONAL V J | ATIM       |                          |
|---|------------------|------------------------|--------------|-------------------|-------------------------|--------------------|------------|--------------------------|
| I | Kode Usulan Kary | : US000                | 7            |                   | Min Umur                | : 20               |            | *                        |
|   | Nama Bagian      | ; SISTEN               | I KOMPUTER   | •                 | Max Umur                | : 45               |            |                          |
|   | Jania Kalamin    |                        |              |                   | Tanggal Heulan          | . 45               |            |                          |
| 1 | Jenis Kelamin    | : O Laki               | -Laki 🔘 Pere | empuan *          | Taliggal Osulali        | 24-                | 06-2016    | Tgl-Bln-Thn = 03-05-2016 |
|   | Min Pend         | : SARJAN               | VA 1         | • *               | Jumlah Usulan           | : 3                | Orang      | ; *                      |
|   |                  | $\triangleleft$        | Pencarian    | IN                | IMPAN UBAH              | H BATAL            | <b>BIS</b> | Akin Akan Menyimpan ?    |
|   |                  |                        |              | 4 0.              |                         | O.D.B              |            |                          |
|   | KODE_USULANE     | A KODE_BAGIAN          | JENIS_KELAMI | N MIN_PENDID      | IKAP IPK_MIN            |                    |            |                          |
| ľ | US0002           | BG0001                 | Laki-Laki    | DIPLOMA 3         | 3.0                     | 20                 |            | Yes No                   |
|   | US0003           | BG0002                 | Laki-Laki    | SARIANA 2         | 3.0                     | 21                 | 45         | 24/05/2016 3             |
|   | US0004           | BG0005                 | Laki-Laki    | DIPLOMA 3         | 4.0                     | 18                 | 25         | 25/05/2016 2             |
|   | US0005           | BG0006                 | Perempuan    | SMA/SMK           | 4.0                     | 18                 | 25         | 08/06/2016 3             |
|   | US0006           | BG0004                 | Perempuan    | SARJANA 2         | 3.0                     | 22                 | 35         | 08/06/2016 2             |
|   |                  |                        |              | C                 | D /                     | DA                 | VA         |                          |
|   |                  |                        |              |                   |                         | DA                 |            |                          |

Gambar 5.15 Tampilan Notifikasi Yakin Menyimpan

Apabila pengguna ingin mengubah data Transaksi usulan karyawan maka pengguna harus menekan datagridview, untuk memunculkan data Transaksi usulan karyawan pada kolom nilai yang ingin diubah, setelah data diubah sesuai dengan yang diinginkan, maka selanjutnya tekan tombol ubah dengan Gambar

Untuk mengubah data, jika berhasil maka akan muncul notifikasi "Data Berhasil diubah". Lebih jelasnya dapat dilihat pada Gambar 5.16.

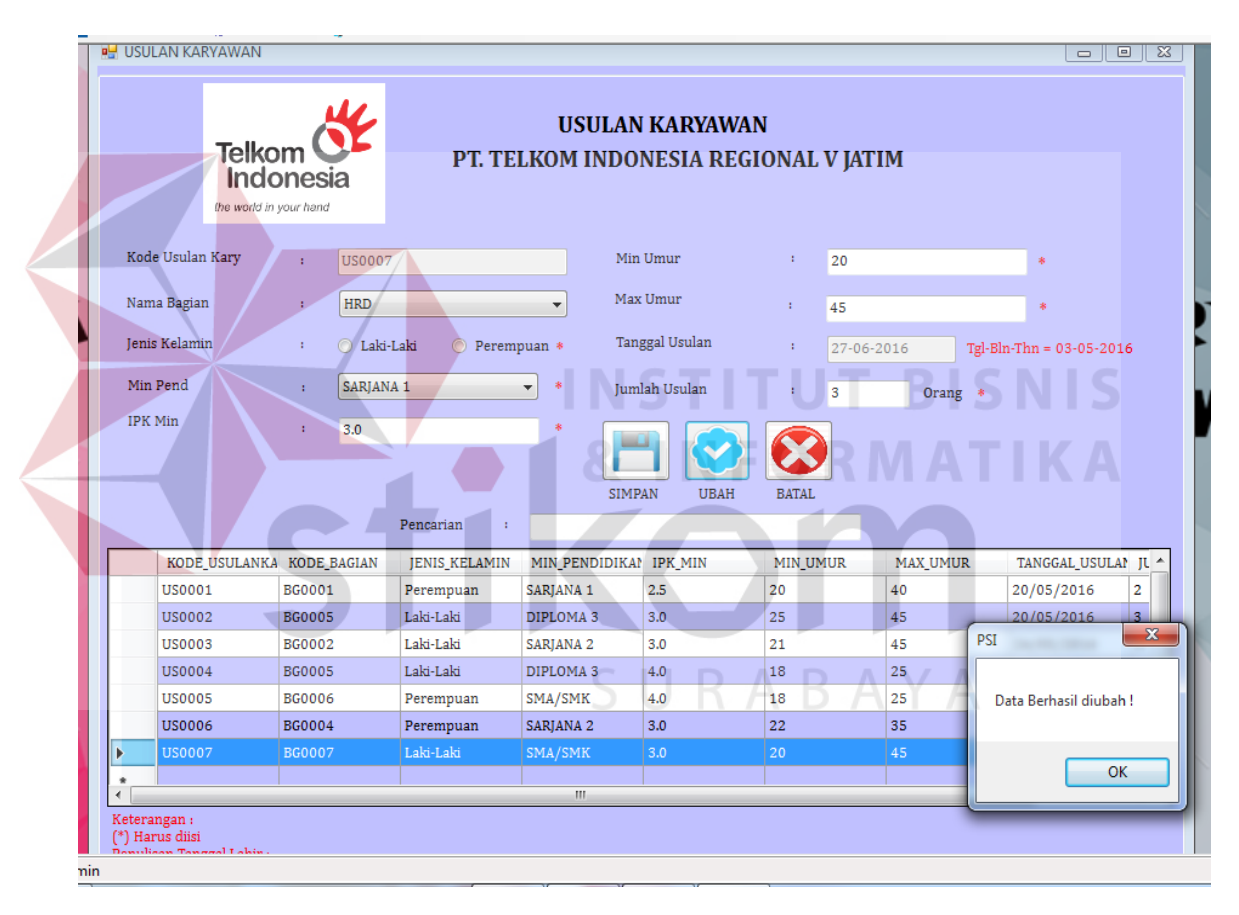

Gambar 5.16 Tampilan Notifikasi Data Berhasil diubah

### b. Form Transaksi Data Calon Karyawan

Form Transaksi data calon karyawan berfungsi untuk menyimpan, mengubah dan mecetak data transaksi data calon karyawan pada PT. Telkom Indonesia Regional V Jatim, dapat dilihat pada Gambar 5.17. Form ini dapat diakses oleh admin, untuk menambah data calon karyawan pengguna harus mengisi kolom yang sudah disediakan, kolom kode calon karyawan sudah tergenerate otomatis dari aplikasi. Jika semua data sudah terisi maka selanjutnya pengguna harus menekan tombol simpan untuk menyimpan kedalam database data calon karyawan.

|   | Telkom of                                               | Nama Bagi<br>Nama Calor         | an : B<br>n Kary : | K0012         | CCTIONS -     | CV<br>Surat Lamaran<br>Email                      | : Ada<br>: Ada<br>:  |               | ▼ *<br>▼ *       |     |
|---|---------------------------------------------------------|---------------------------------|--------------------|---------------|---------------|---------------------------------------------------|----------------------|---------------|------------------|-----|
|   | the world in your hend<br>Tempat Lahir<br>Tanggal Lahir | No Identita<br>Jenis Kelan<br>: | nin : C            | ) Laki-Laki 🔿 | Perempuan     | Tanggal Daftar<br>No Telp / Hp<br>Status Calon Ka | : 27-06-<br>: 27-06- | 2016 *        | Tgl-Bln-Thn = 03 | -05 |
|   |                                                         | 5                               | Pencarian          |               |               |                                                   |                      | PAN UBAH      | BATAL            |     |
|   | KODE_CALONKAR                                           | KODE_BAGIAN                     | NAMA_CALONKA       | NO_IDENTITAS  | JENIS_KELAMIN | TEMPAT_LAHIR                                      | TANGGAL_LAHIR        | CURICULLUM_VI | T SURAT_LAMARA   | IN  |
| P | CK0001                                                  | BG0005                          | Aigustul Munau     | 203012/39213  | Laki-Laki     | Probolinggo                                       | 16/06/1002           | Ada           | Ada              |     |
|   | CK0002                                                  | BG0002                          | Nur Mawartinin     | 762187219201  | Peremnuan     | Mojokerto                                         | 16/03/1995           | Ada           | Ada              |     |
|   | CK0004                                                  | BG0002                          | Dian Arif Rachm    | 872188219201  | Laki-Laki     | Surabaya                                          | 24/06/1995           | Tidak Ada     | Ada              |     |
|   | CK0005                                                  | BG0004                          | Junaidi            | 873298320930  | Laki-Laki     | Surabaya                                          | 13/09/1990           | Ada           | Tidak Ada        |     |
|   | CK0006                                                  | BG0002                          | Citra Poppy Tria   | 793728362756  | Perempuan     | Klaten                                            | 14/02/1993           | Ada           | Ada              |     |
|   | CK0007                                                  | BG0006                          | Galuh Sriwidjaya   | 902382937286  | Perempuan     | Madiun                                            | 18/05/1990           | Tidak Ada     | Ada              | Т   |
|   | CK0008                                                  | BG0006                          | Siti Maimunah      | 737623228810  | Perempuan     | Mojokerto                                         | 04/07/1994           | Ada           | Ada              |     |
|   | СК0009                                                  | BG0002                          | Wahyu Anjasmo      | 317832381239  | Laki-Laki     | Jombang                                           | 18/05/1990           | Ada           | Tidak Ada        |     |
|   | CK0010                                                  | BG0006                          | Sintawati          | 829272812918  | Perempuan     | Sidoarjo                                          | 09/03/1993           | Ada           | Ada              |     |
|   |                                                         |                                 |                    |               |               |                                                   |                      |               |                  |     |

Gambar 5.17 Tampilan Transaksi Data Calon Karyawan

Apabila muncul notifikasi "Data Tidak Boleh Kosong !" maka, semua kolom atau field data yang tersedia pada form transaksi data calon karyawan tidak diperbolehkan kosong. Karena jika field tersebut kosong, maka pengguna tidak dapat menyimpan data pada database data calon karyawan, lebih jelasnya dapat dilihat pada Gambar 5.18.

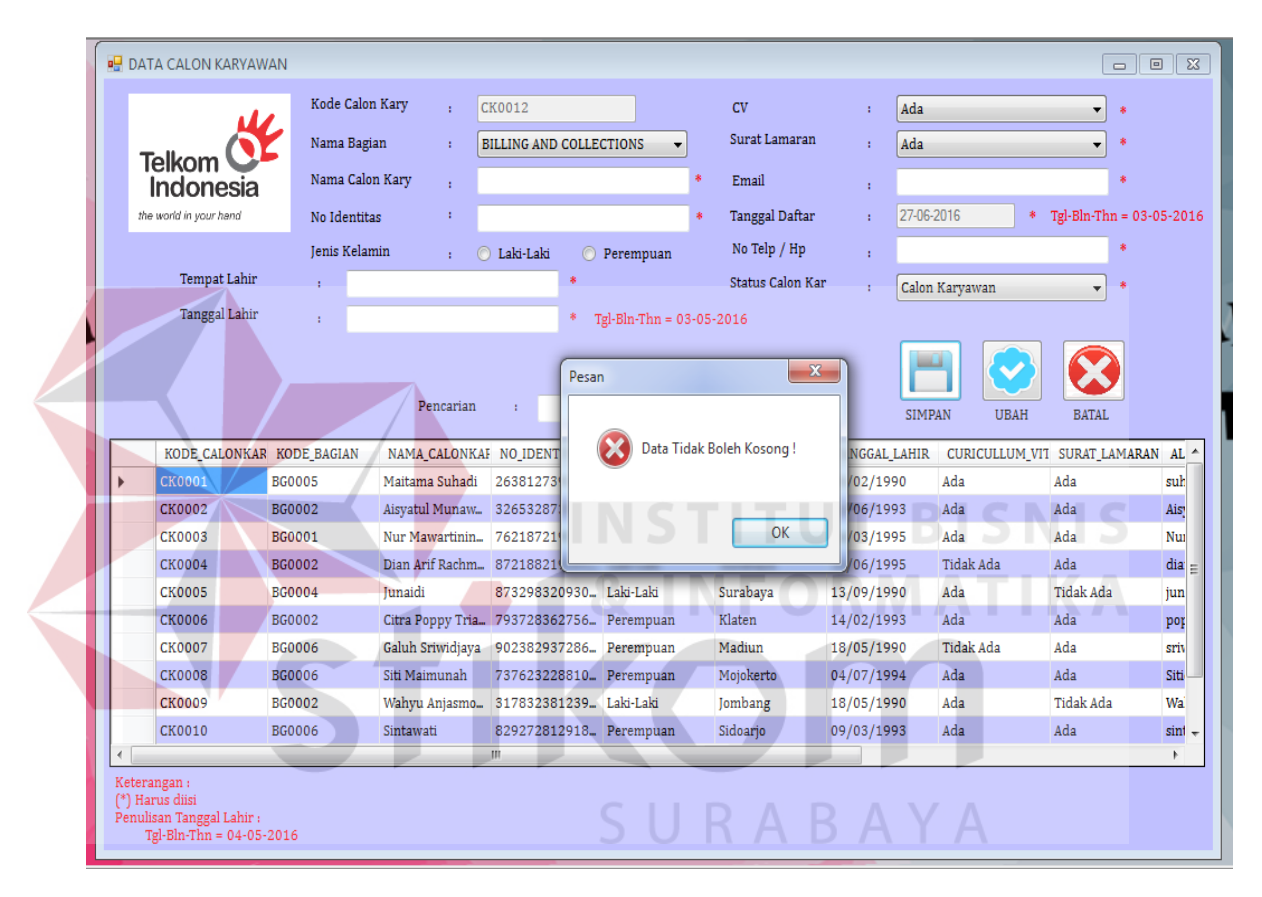

Gambar 5.18 Tampilan Notifikasi Data Tidak Boleh Kosong

Apabila muncul notifikasi "Apakah anda yakin akan menyimpan ?" maka artinya data calon karyawan tersebut yakin disimpan kedalam database data calon karyawan atau tidak, jika tidak maka data usulan karyawan tersebut tidak akan disimpan kedalam database, jika iya maka data yang telah diisi pada field yang telah disediakan akan disimpan kedalam database data calon karyawan. Lebih jelasnya dapat dilihat pada Gambar 5.19.

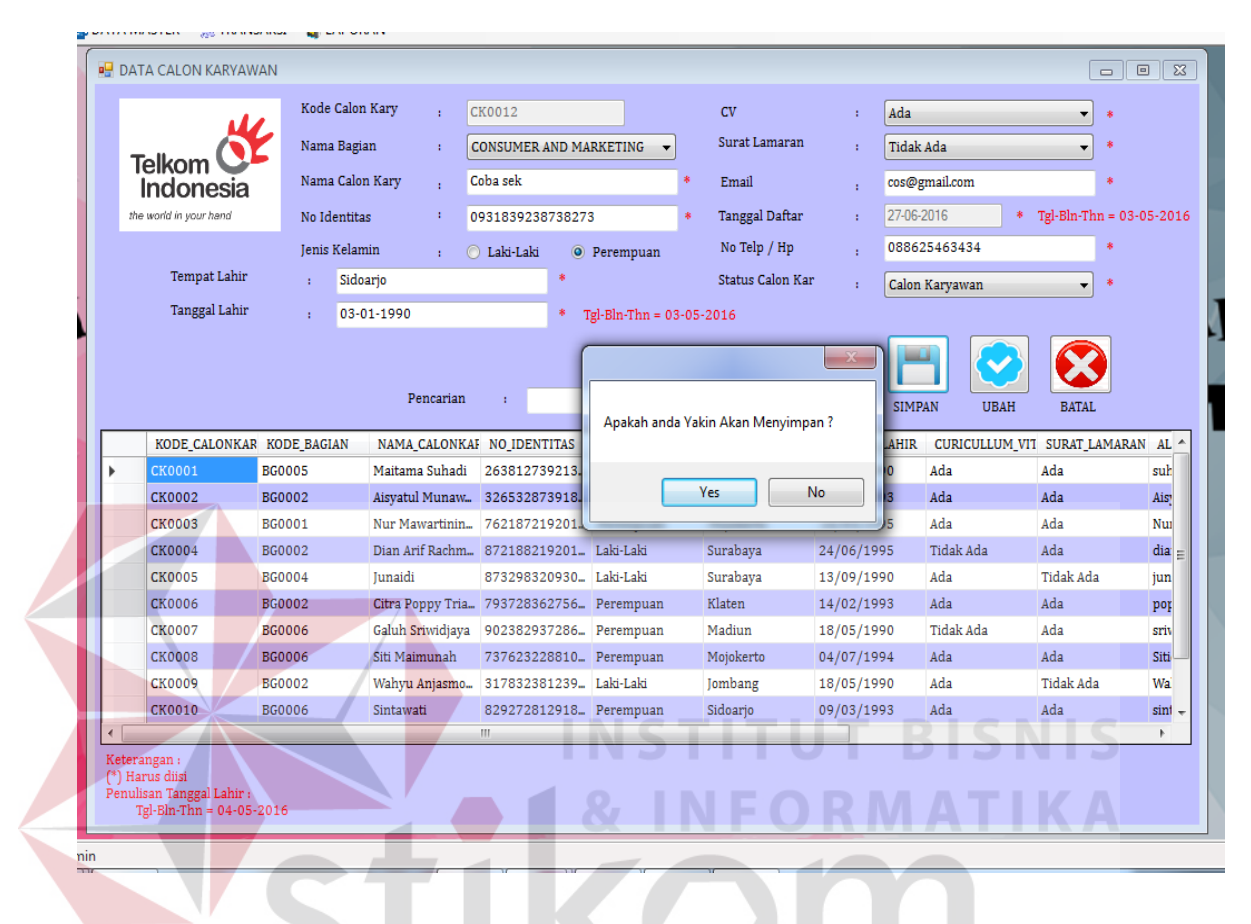

Gambar 5.19 Tampilan Notifikasi yakin akan menyimpan

Apabila pengguna ingin mengubah data calon karyawan maka pengguna harus menekan datagridview, untuk memunculkan data calon karyawan pada kolom data yang ingin diubah, setelah data diubah sesuai dengan yang diinginkan,

maka selanjutnya tekan tombol ubah dengan gambar vuntuk mengubah data, jika berhasil maka akan muncul notifikasi "Data Berhasil diubah". Lebih jelasnya dapat dilihat pada Gambar 5.20. Jika ingin batal mengisi data maka tekan

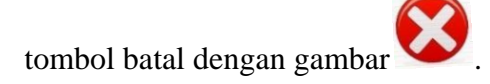

|     | , L                | Kode (     | Calon Kary ;   | CK0012           |                  | CV                 | : Ad       | la                 | *                |         |
|-----|--------------------|------------|----------------|------------------|------------------|--------------------|------------|--------------------|------------------|---------|
| T   | alkom 🚺            | Nama       | Bagian :       | BILLING AND COLL | ECTIONS 🔻        | Surat Lamaran      | : Tie      | dak Ada            | *                |         |
| Ĩ   | ndonesia           | Nama       | Calon Kary :   | Mourine Yolanda  |                  | * Email            | : mo       | ourine23@gmail.com | *                |         |
| the | world in your hand | No Ide     | entitas :      | 09318392387382   | 73               | * Tanggal Daftar   | : 27       | -06-2016 *         | Tgl-Bln-Thn = 03 | 8-05-20 |
|     |                    | Jenis F    | Kelamin :      | 🔘 Laki-Laki 🛛 🌀  | ) Perempuan      | No Telp / Hp       | . 08       | 8625463434         | *                |         |
|     | Tempat Lahir       |            |                | *                |                  | Status Calon Kar   | : Ca       | lon Karvawan       | *                |         |
|     | Tanggal Lahir      |            |                | *                | Tøl-Bln-Thn = 03 | -05-2016           |            |                    |                  |         |
|     |                    |            | Pencaria       | n :              |                  | Data Berhasil diub | ah ! SI    | IMPAN UBAH         | BATAL            |         |
|     | KODE_CALONKAR      | KODE_BAGIA | AN NAMA_CALON  | KAF NO_IDENTITAS | JENIS_KELAM      |                    | AH         | IR CURICULLUM_V    | VIT SURAT_LAMAR  | AN AL   |
|     | CK0004             | BG0002     | Dian Arif Rach | n 872188219201.  | . Laki-Laki      |                    | 5          | Tidak Ada          | Ada              | dia     |
|     | CK0005             | BG0004     | Junaidi        | 873298320930.    | Laki-Laki        |                    | 10         | Ada                | Tidak Ada        | jun     |
|     | CK0006             | BG0002     | Citra Poppy Tr | ia 793728362756. | . Perempuan      | Klaten             | 14/02/1993 | Ada                | Ada              | por     |
|     | CK0007             | BG0006     | Galuh Sriwidja | ya 902382937286. | . Perempuan      | Madiun             | 18/05/1990 | Tidak Ada          | Ada              | sriv    |
|     | CK0008             | BG0006     | Siti Maimunah  | 737623228810.    | . Perempuan      | Mojokerto          | 04/07/1994 | Ada                | Ada              | Siti    |
|     | CK0009             | BG0002     | Wahyu Anjasm   | o 317832381239.  | . Laki-Laki      | Jombang            | 18/05/1990 | Ada                | Tidak Ada        | Wai     |
|     | CK0010             | BG0006     | Sintawati      | 829272812918.    | . Perempuan      | Sidoarjo           | 09/03/1993 | Ada                | Ada              | sint    |
| -   | CK0011             | BG0004     | Haryanto       | 283729320492.    | . Laki-Laki      | Sidoarjo           | 18/06/1995 | Ada                | Tidak Ada        | Gak     |
|     | CK0012             | BG0005     | Coba sek       | 093183923873.    | . Perempuan      | Sidoarjo           | 03/01/1990 | Ada                | Tidak Ada        | cos     |
|     |                    |            |                |                  |                  |                    |            |                    |                  |         |
|     |                    |            |                | 111              |                  |                    |            |                    |                  |         |

### Gambar 5.20 Tampilan Notifikasi Data Berhasil Diubah

# c. Form Transaksi Penilaian Karyawan

Form Transaksi penilaian karyawan berfungsi untuk menyimpan dan menghitung data Transaksi penilaian karyawan pada PT. Telkom Indonesia Regional V Jatim, dapat dilihat pada Gambar 5.21. Form ini dapat diakses oleh admin, untuk menambah data Transaksi penilaian karyawan pengguna harus mengisi kolom yang sudah disediakan, kolom kode penilaian sudah tergenerate otomatis dari aplikasi. Jika semua data sudah terisi maka selanjutnya pengguna

harus menekan tombol simpan dengan Gambar untuk menyimpan kedalam database.

|                                 | Kode        | e Nilai       |         | PN0009         |               |               |       |
|---------------------------------|-------------|---------------|---------|----------------|---------------|---------------|-------|
| Telkom 🜔                        | Nam         | a Calon Kary  |         | Citra Poppy Tr | iani 👻        | *             |       |
| Indonesia                       | Nam         | a Bagian      |         | BILLING AND C  | OLLECTIONS    |               |       |
| the world in your hand          | Nilai       | Minimal       |         | 180            | Nilai Maximal | : 300         |       |
|                                 | Tes V       | Wawancara     |         |                | *             |               |       |
|                                 | Tes I       | Psikotes      |         |                | *             |               |       |
|                                 | Tes I       | Kemampuan     |         |                | *             |               |       |
|                                 | Tota        | l Nilai       |         |                |               |               |       |
|                                 |             |               |         |                |               |               |       |
|                                 | Pencarian   | :             |         |                |               | SIMPAN        | BATAL |
| KODE_NILAI                      | KODE_CALONK | AR KODE_STANE | DART TE | ES_WAWANCARA   | TES_PSIKOTES  | TES_KEMAMPUAI | TOTAL |
| ▶ PN0001                        | CK0003      | SN0001        | 90      |                | 90            | 90            | 270   |
| PN0002                          | CK0002      | SN0002        | 90      |                | 87            | 95            | 272   |
| PN0003                          | CK0001      | SN0002        | 90      |                | 96            | 98            | 284   |
| PN0004                          | CK0008      | SN0005        | 60      |                | 50            | 40            | 150   |
| PN0005                          | CK0005      | SN0006        | 50      |                | 50            | 50            | 150   |
| PN0006                          | CK0005      | SN0006        | 50      |                | 50            | 45            | 145   |
| PN0007                          | СК0009      | SN0002        | 60      |                | 70            | 80            | 210   |
| Keterangan :<br>(*) Harus diisi |             |               | m       |                |               |               | F     |

Gambar 5.21 Tampilan Transaksi Penilaian

Apabila muncul notifikasi "Data Tidak Boleh Kosong !" maka, semua kolom atau field data yang tersedia pada form transaksi penilaian karyawan tidak diperbolehkan kosong. Karena jika field tersebut kosong, maka pengguna tidak dapat menyimpan data pada database penilaian karyawan, lebih jelasnya dapat dilihat pada Gambar 5.22.

|    | 14                   | Kode N        | ilai :        | PN    | 0009         |                |                       |       |
|----|----------------------|---------------|---------------|-------|--------------|----------------|-----------------------|-------|
| 1  | Telkom 💽             | Nama (        | Calon Kary :  | Cit   | ra Poppy Tri | ani            | • *                   |       |
|    | Indonesia            | Nama E        | Bagian ;      | BIL   | LING AND CO  | LLECTIONS      |                       |       |
| th | e world in your hand | Nilai Mi      | inimal .      | 18    | 0            | Nilai Mavimal  | . 300                 |       |
|    |                      | Tec Wa        |               |       |              | iniai Piaximai | : 000                 |       |
|    |                      | ies wa        | wancara :     |       |              | T              |                       |       |
|    |                      | Tes Psil      | kotes :       |       |              | *              |                       |       |
|    |                      | Tes Ker       | nampuan :     |       |              | *              |                       |       |
|    |                      | Total N       | ilai :        |       |              |                |                       |       |
|    |                      | Pencarian :   |               |       |              |                | SIMPAN                | BATAL |
|    | KODE_NILAI           | KODE_CALONKAR | KODE_STANDART | TES_W | VAWANCARA    | T PERHATIAN    | 1                     | X     |
| •  | PN0001               | CK0003        | SN0001        | 90    |              | 90             |                       |       |
|    | PN0002               | CK0002        | SN0002        | 90    | 1            | 87             | Data Tidak Palah Kasa | nal   |
|    | PN0003               | CK0001        | SN0002        | 90    |              | 96 🔼           | Data Huak bolen Koso  | ng :  |
|    | PN0004               | CK0008        | SN0005        | 60    | :            | 50             |                       |       |
|    | PN0005               | CK0005        | SN0006        | 50    |              | 50             |                       | ) K   |
|    | PN0006               | CK0005        | SN0006        | 50    | :            | 50             |                       | JK    |
|    |                      | CK0009        | SN0002        | 60    |              | 70             |                       | _     |
|    | PN0007               |               |               |       |              |                |                       | P     |

Gambar 5.22 Tampilan notifikasi Data Tidak boleh kosong

Apabila muncul notifikasi "Penilaian Berhasil Disimpan" maka artinya data penilaian calon karyawan, pada saat melakukan tes tersebut berhasil disimpan kedalam database penilaian, dan dapat di akses pada form yang berhubungan dengan penilaian. Data penilaian ini sangat penting karena, penilaian ini menentukan calon karyawan yang berhasil lulus tes seleksi dan karyawan yang tidak berhasil lulus, menjadi karyawan PT. Telkom Indonesia Regional V Jatim. Lebih jelasnya dapat dilihat pada Gambar 5.23.

|                   | 14                                              | Kode         | Nilai        |         | PN0009       |               |                           |   |
|-------------------|-------------------------------------------------|--------------|--------------|---------|--------------|---------------|---------------------------|---|
| Т                 | elkom 🚺                                         | Nama         | a Calon Kary | :       | Haryanto     | •             | . *                       |   |
| ï                 | ndonesia                                        | Nama         | a Bagian     |         | HUMAN CAPITA | AL.           |                           |   |
| the               | world in your hand                              | Nilai        | Minimal      |         | 180          | Nilai Maximal | . 300                     | 5 |
|                   |                                                 | Tes V        | Vawancara    |         | 50           | *             |                           |   |
|                   |                                                 | Tec D        | sikotes      |         |              | _             |                           |   |
|                   |                                                 | 165 F        | SILUICS      |         | 40           | *             |                           |   |
|                   |                                                 | Tes K        | lemampuan    |         | 60           | *             |                           |   |
|                   |                                                 | Total        | Nilai        |         | 150          |               |                           |   |
|                   |                                                 | Pencarian    |              |         |              |               | SIMPAN BATA               |   |
|                   | KODE_NILAI                                      | KODE_CALONKA | AR KODE_STAN | DART TI | ES_WAWANCARA | TEC DEIVOTES  | TEC VEMAMBUAL TOTA        | 1 |
| •                 | PN0001                                          | CK0003       | SN0001       | 90      |              | q             | -                         | ^ |
|                   | PN0002                                          | CK0002       | SN0002       | 90      |              | 8             |                           |   |
|                   | PN0003                                          | CK0001       | SN0002       | 90      |              | 9 👔 Pe        | nilaian berhasil disimpan |   |
|                   | PN0004                                          | CK0008       | SN0005       | 60      |              | 5             |                           |   |
|                   | PN0005                                          | CK0005       | SN0006       | 50      |              | 5             |                           |   |
|                   | PN0006                                          | СК0005       | SN0006       | 50      |              | 5             | ОК                        |   |
|                   | PN0007                                          | СК0009       | SN0002       | 60      |              | 1             |                           |   |
|                   |                                                 |              |              | 111     |              |               |                           | • |
| Ket<br>(*)<br>Pen | erangan :<br>Harus diisi<br>ulisan Tanggal Lahi | r:           |              |         |              |               |                           |   |

Gambar 5.23 Tampilan notifikasi data berhasil disimpan

### d. Form Transaksi Karyawan Baru

Form Transaksi karyawan baru berfungsi untuk menyimpan dan menghitung data Transaksi karyawan baru pada PT. Telkom Indonesia Regional V Jatim, dapat dilihat pada Gambar 5.24. Form ini dapat diakses oleh admin, untuk menambah data Transaksi karyawan baru pengguna harus mengisi kolom yang sudah disediakan, kolom kode karyawan baru sudah tergenerate otomatis dari aplikasi. Jika semua data sudah terisi maka selanjutnya pengguna harus

menekan tombol simpan dengan Gambar in untuk menyimpan kedalam database. Form ini digunakan untuk meyimpan data karyawan baru, terdapat

status dua pilihan status karyawan yaitu karyawan kontrak dan karyawan tetap. Lebih jelasnya dapat dilihat pada Gambar 2.24.

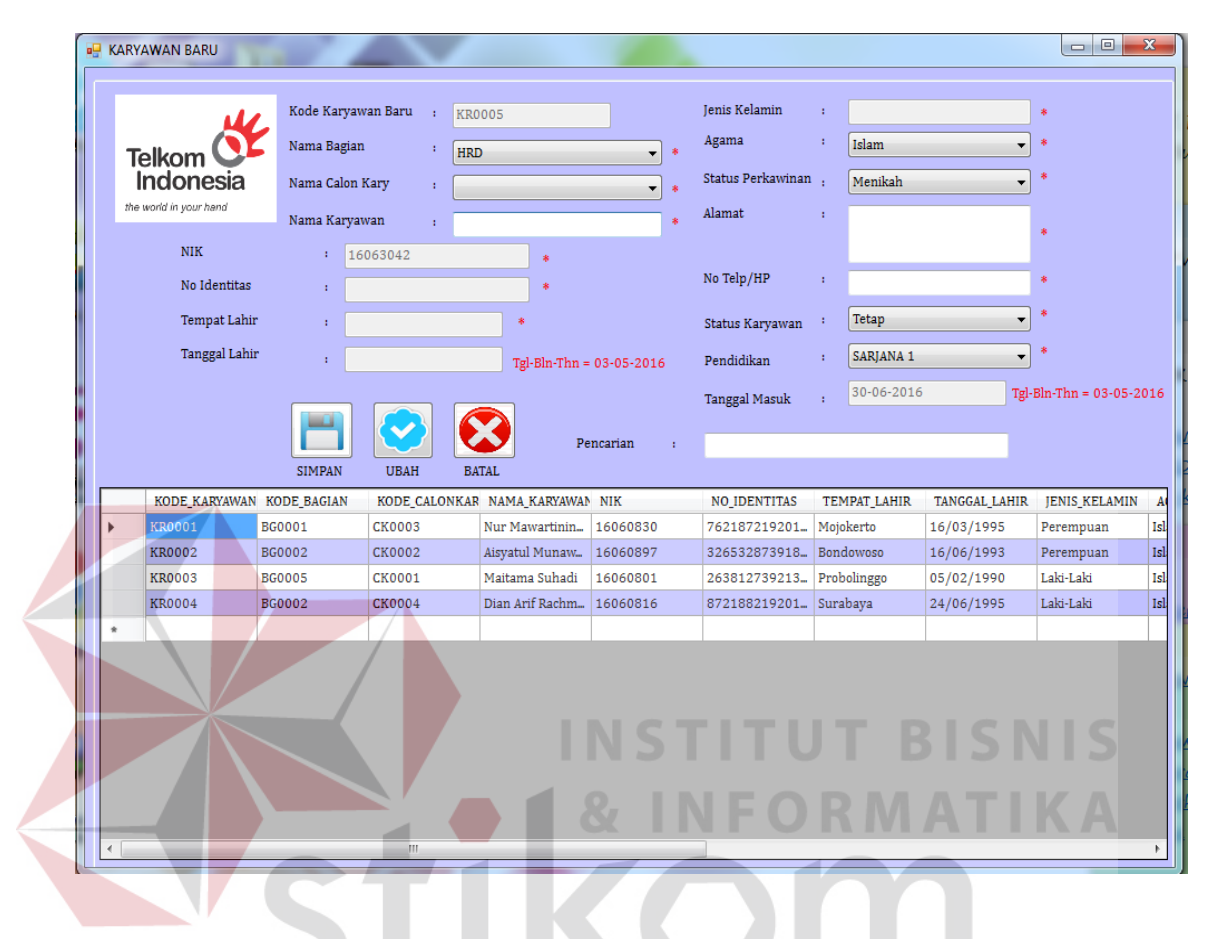

Gambar 5.24 Tampilan Karyawan Baru

Apabila muncul notifikasi "Data Tidak Boleh Kosong !" maka, semua kolom atau field data yang tersedia pada form transaksi karyawan baru tidak diperbolehkan kosong. Karena jika field tersebut kosong, maka pengguna tidak dapat menyimpan data pada database karyawan baru, lebih jelasnya dapat dilihat pada Gambar 5.25.

| <b>T</b> - 11 | *                   | Kode Karyaw<br>Nama Bagian | an Baru : KR( | 0005           | *                  | Jenis Kelamin<br>Agama | :<br>: Islam |               | *                 |
|---------------|---------------------|----------------------------|---------------|----------------|--------------------|------------------------|--------------|---------------|-------------------|
| Iei           | kom 🗨               | Nama Calon B               | (arv ,        | 5              |                    | Status Perkawinan      | : Menikah    |               | *                 |
| the work      | d in your hand      | Nama Karyaw                | van :         |                | *                  | Alamat                 | :            |               |                   |
|               | NIK<br>No Identitas | : 160                      | 063042        | *              |                    | No Telp/HP             |              |               | *                 |
|               | Tempat Lahir        | :                          |               | •              |                    | Status Karyawan        | : Tetap      | •             | *                 |
|               | Tanggal Lahir       | :                          |               | Tgl-Bln-Thn =  | 03-05-2016         | Pendidikan             | : SARJANA 1  | •             | *                 |
|               |                     |                            |               | Pe             | ncarian :          | Tanggal Masuk          | : 30-06-2016 | j Tgl-        | Bln-Thn = 03-05-: |
|               |                     | SIMPAN                     | UBAH BA       | ATAL .         |                    | -                      |              |               |                   |
| К             | ODE_KARYAWAN        | KODE_BAGIAN                | KODE_CALONKAP | NAMA_KARYAWAN  | NIK                | NO_IDENTITAS           | TEMPAT_LAHIR | TANGGAL_LAHIR | JENIS_KELAMIN     |
| ► KI          | R0001 I             | BG0001                     | CK0003        | Nur Mawartinin | 16060830           | 762187219201           | Mojokerto    | 16/03/1995    | Perempuan         |
| KI            | R0002 H             | BG0002                     | CK0002        | Aisyatul Munaw | 16060897           | 326532873918           | Bondowoso    | 16/06/1993    | Perempuan         |
| KI            | R0003 1             | BG0005                     | CK0001        | Maitama Sunadi | 16060801           | 263812739213           | Probolinggo  | 24/06/1990    | Laki-Laki         |
| •             |                     |                            |               | Pesan          | Data Tidak Boleh K | osong !                |              |               |                   |

Gambar 5.25 Notifikasi data tidak boleh kosong

Apabila muncul notifikasi "Apakah anda yakin akan menyimpan ?" maka artinya data karyawan baru tersebut yakin disimpan kedalam database data karyawan baru atau tidak, jika tidak maka data karyawan baru tersebut tidak akan disimpan kedalam database, jika iya maka data yang telah diisi pada field yang telah disediakan akan disimpan kedalam database data karyawan baru. Lebih jelasnya dapat dilihat pada Gambar 5.26.

|     | N                  | Kode Kary   | awan Baru 🕴 : | KR0005     |              |                        | Jenis Kelamin   | :      | Laki-Laki         |                   | *                |   |
|-----|--------------------|-------------|---------------|------------|--------------|------------------------|-----------------|--------|-------------------|-------------------|------------------|---|
| Ţ   | elkom 💶            | Nama Bagi   | an :          | BILLING AI | ND COLLECT   | TIONS 👻 *              | Agama           | :      | Islam             | <b></b>           | *                |   |
| the | world in your hand | Nama Calo   | n Kary :      | Wahyu Anj  | asmoro       | • *                    | Alamat          | n ;    | Menikah           | <b>▼</b>          | •                |   |
|     |                    | Nama Kar    | /awan :       | Wahyu Anj  | asmoro       | *                      | Aldillat        |        | ji. Pandugo<br>64 | Selatan Gg.7a no. | •                |   |
|     | NIK                | 1           | 16063042      |            | *            |                        | No Teln/HP      |        | 005 (05040)       | 004               |                  |   |
|     | No Identitas       | •           | 3178323812391 | .830       | *            |                        | No telp/in      | •      | 085687319         | 821               |                  |   |
|     | Tempat Lahir       | :           | ombang        |            | *            |                        | Status Karyawan | 1      | Kontrak           | <b></b>           | •                |   |
|     | Tanggal Lahir      | · · [       | 18/05/1990    | 1          | gl-Bln-Thn = | 03-05-2016             | Pendidikan      | -      | DIPLOMA 3         | •                 | *                |   |
|     |                    |             |               |            |              |                        | Tanggal Masuk   |        | 30-06-2016        | Tgl-              | Bln-Thn = 03-05- |   |
|     |                    |             |               |            |              |                        |                 |        |                   |                   |                  |   |
|     |                    |             |               |            | Pe           | encarian :             |                 |        |                   |                   |                  |   |
|     | KODE KARVAWAN      | KODE BACIAN | KODE CALO     | NKAR NAM   | A KADVAMAA   | NIK                    | NO IDENTITAS    | TE     | ADAT I AHID       | TANCCAL LAHIR     | IENIS KELAMIN    |   |
|     | KR0001             | BG0001      | CK0003        | Nur M      | lawartinin   | 16060830               | 762187219201    | . Moj  | okerto            | 16/03/1995        | Perempuan        |   |
|     | KR0002             | BG0002      | CK0002        | Aisyat     | ul Munaw     | 16060897               | 326532873918    | . Bon  | dowoso            | 16/06/1993        | Perempuan        | ĺ |
|     | KR0003             | BG0005      | CK0001        | Maita      | ma Suhadi    | 16060801               | 263812739213    | . Prol | oolinggo          | 05/02/1990        | Laki-Laki        |   |
|     | KR0004             | BG0002      | CK0004        | Dian A     | Arif Rachm   | 16060816               | 872188219201    | . Sura | ibaya             | 24/06/1995        | Laki-Laki        |   |
| •   |                    |             |               |            |              |                        |                 |        |                   |                   |                  | ł |
|     |                    |             |               |            | Apakah and   | da Yakin Akan M<br>Yes | enyimpan ?      |        |                   |                   |                  |   |

Gambar 5.26 Notifikasi Apakah anda yakin Menyimpan

Apabila muncul notifikasi "Data Berhasil Disimpan" maka artinya data karyawan baru, berhasil disimpan kedalam database karyawan baru, dan dapat di akses pada form yang berhubungan dengan karyawan baru. Data karyawan baru ini sangat penting karena, perusahaan membutuhkan semua data yang berhubungan dengan karyawan PT. Telkom Indonesia Regional V Jatim. Lebih jelasnya dapat dilihat pada Gambar 5.27.

|         | 14                          | Kode Kar              | yawan Baru : Ki              | R0006                               |                  | Jenis Kelamin<br>Agama      | Perempuan                 |               | •                     |
|---------|-----------------------------|-----------------------|------------------------------|-------------------------------------|------------------|-----------------------------|---------------------------|---------------|-----------------------|
| Te<br>I | elkom <b>O</b><br>Indonesia | Nama Bag<br>Nama Cale | pan : CO<br>on Kary : M      | ONSUMER AND MARK<br>Iourine Yolanda | KETING • *       | Status Perkawinan           | : Menikah                 | •<br>•        | •                     |
| the     | world in your hand          | Nama Kar              | yawan : M                    | ourine Yolanda                      | *                | Alamat                      | : Jl. Kebraon<br>Surabaya | Barat no.90   | •                     |
|         | No Identitas                | :                     | 16063086<br>0931839238738273 | 3 *                                 |                  | No Telp/HP                  | : 088625463               | 434           | *                     |
|         | Tempat Lahir                | 1                     | Sidoarjo                     | *                                   |                  | Status Karyawan             | : Tetap                   | •             | *                     |
|         | Tanggal Lahir               |                       | 03/01/1990                   | Tgl-Bln-Thn =                       | 03-05-2016       | Pendidikan<br>Tanggal Masuk | : SARJANA 1               | <br>Tgl-      | *<br>Bln-Thn = 03-05- |
|         |                             |                       | ] 📀 (                        | <b>2</b> Pe                         | encarian :       |                             |                           |               |                       |
|         | 1                           | SIMPAN                | UBAH E                       | BATAL                               | 1                |                             |                           | 1             |                       |
| _       | KODE_KARYAWAN               | KODE_BAGIAN           | KODE_CALONKA                 | AR NAMA_KARYAWAN                    | NIK              | NO_IDENTITAS                | TEMPAT_LAHIR              | TANGGAL_LAHIR | JENIS_KELAMIN         |
| •       | KR0001                      | BG0001                | CK0003                       | Nur Mawartinin                      | 16060830         | 762187219201_               | Mojokerto                 | 16/03/1995    | Perempuan             |
|         | KR0002                      | BG0002                | CK0002                       | Aisyatul Munaw                      | 16060897         | 326532873918                | Bondowoso                 | 16/06/1993    | Perempuan             |
|         | KR0003                      | BG0005                | CK0001                       | Maitama Suhadi                      | 16060801         | 263812739213                | Probolinggo               | 05/02/1990    | Laki-Laki             |
|         | KR0004                      | BG0002                | CK0004                       | Dian Arif Rachm                     | 16060816         | 872188219201                | Surabaya                  | 24/06/1995    | Laki-Laki             |
|         | KR0005                      | BG0002                | CK0009                       | Wahyu Aniasmo_                      | 16063099         | 31/832381239_<br>X          | Jombang                   | 18/05/1990    | Laki-Laki             |
|         |                             |                       |                              | 0                                   | Data Berhasil di | impan !                     |                           |               |                       |

Gambar 5.27 Notifikasi Data Berhasil Disimpan

Apabila pengguna ingin mengubah data karyawan baru maka pengguna harus menekan datagridview, untuk memunculkan data karyawan baru pada kolom data yang ingin diubah, setelah data diubah sesuai dengan yang diinginkan,

maka selanjutnya tekan tombol ubah dengan gambar vuntuk mengubah data, jika berhasil maka akan muncul notifikasi "Data Berhasil diubah". Lebih jelasnya dapat dilihat pada Gambar 5.28. Jika ingin batal mengisi data maka tekan

tombol batal dengan gambar 🍒

|                        | Kode Karya      | wan Baru 🕴   | KR0005        |                  |           | Jenis Kelamin     | : Perempt   | lan             | *                |
|------------------------|-----------------|--------------|---------------|------------------|-----------|-------------------|-------------|-----------------|------------------|
| Telkom                 | Nama Bagia      | n :          | HRD           |                  | • •       | Agama             | : Islam     | •               | *                |
| Indonesi               | a Nama Calon    | Kary :       |               |                  | •         | Status Perkawinan | : Belum M   | ienikah 👻       | *                |
| the world in your hand | Nama Karya      | awan :       | Wahyu Anjasmo | ro               | *         | Alamat            | : Islam     |                 |                  |
| NIK                    | : 1             | 6063092      |               |                  |           |                   |             |                 | ·                |
| No Ident               | itas :          |              |               | •                |           | No Telp/HP        | : Menikah   |                 | •                |
| Townsti                | ohin            |              |               |                  |           |                   | . Tetan     | _               |                  |
| Tempaci                | aini : 3        | 178323812391 | .830 *        |                  |           | Status Karyawan   | . Iterap    |                 |                  |
| Tanggal I              | ahir : Jo       | ombang       | Tgl-Bh        | n-Thn = 03-05-20 | 16        | Pendidikan        | : SARJANA   | •1 •            | *                |
|                        |                 |              |               |                  |           | Tanggal Masuk     | : 30-06-2   | D16 Tgl-        | Bln-Thn = 03-05- |
|                        |                 |              |               | Pencarian        |           | _                 |             |                 |                  |
|                        | SIMPAN          | UBAH         | BATAL         |                  |           |                   |             |                 |                  |
| KODE KARYA             | WAN KODE BAGIAN | KODE CALO    | NKAR NAMA KAI | RYAWAN NIK       | _         | NO IDENTITAS      | TEMPAT LAH  | R TANGGAL LAHIR | IENIS KELAMIN    |
| KR0001                 | BG0001          | СК0003       | Nur Mawar     | rtinin 1606083   | 0         | 762187219201_     | Mojokerto   | 16/03/1995      | Perempuan        |
| KR0002                 | BG0002          | CK0002       | Aisyatul Mi   | unaw 1606089     | 7         | 326532873918_     | Bondowoso   | 16/06/1993      | Perempuan        |
| KR0003                 | BG0005          | CK0001       | Maitama Su    | uhadi 1606080    | 1         | 263812739213_     | Probolinggo | 05/02/1990      | Laki-Laki        |
| KR0004                 | BG0002          | CK0004       | Dian Arif R   | achm 1606081     | 6         | 872188219201_     | Surabaya    | 24/06/1995      | Laki-Laki        |
| KR0005                 |                 |              | Wahyu Anj     | asmo 1606309     |           |                   | Jombang     |                 | Laki-Laki        |
| KR0006                 | BG0005          | CK0012       | Mourine Yo    | landa 1000208    | с —       | 002122023873_     | Sidoarjo    | 03/01/1990      | Perempuan        |
| •                      |                 |              |               | PSI              |           |                   |             |                 |                  |
|                        |                 |              |               | Data Berha       | isil diub | oah !             |             |                 |                  |

Gambar 5.28 Notifikasi Data Berhasil diubah

# 5.3.5 Form Laporan

Menu-menu *form* laporan digunakan untuk menampilkan laporan-laporan yang dihasilkan dari data master dan data transaksi yang ada pada Aplikasi penerimaan karyawan. Dimana data tersebut dapat digunakan dalam mengambil keputusan.

### a. Laporan Pendaftaran Karyawan Baru

Laporan pendaftaran karyawan baru ini berfungsi untuk mengetahui jumlah calon karyawan yang mendaftarkan diri pada PT. Telkom Indonesia Regional V Jatim, dengan periode pendaftaran perbulan. Jika pengguna ingin mencetak laporan dan ingin mengetahui data karyawan baru maka, yang harus dilakukan adalah klik menu laporan kemudian pilih sub menu laporan pendaftaran karyawan. selanjutnya aplikasi akan menampilkan form laporan data pendaftaran karyawan, sebelumnya pilih periode tanggal terlebih dahulu. Lebih jelasnya dapat di lihat pada Gambar 5.29.

|                               |                 | 44 A             |                  |
|-------------------------------|-----------------|------------------|------------------|
| Pencarian Data Calon Karvawan |                 | Ini 🧠 SAI        | CRISIAL REPORTS* |
| , , , , , , , , ,             |                 |                  |                  |
| Tanggal Awal :                |                 |                  |                  |
| 30/06/2016                    |                 |                  |                  |
| Tanggal Akhir :               |                 |                  |                  |
| 30/06/2016                    |                 |                  |                  |
|                               |                 |                  |                  |
| Cari                          |                 |                  |                  |
|                               |                 |                  |                  |
|                               |                 |                  |                  |
|                               |                 |                  |                  |
|                               |                 |                  |                  |
|                               | 1               |                  |                  |
|                               |                 |                  |                  |
|                               |                 |                  |                  |
|                               |                 |                  |                  |
|                               |                 |                  |                  |
| Current Page No.:             | Total Page No.: | Zoom Factor: 100 | %                |
|                               |                 | NEO DA           | ATIM             |

Gambar 5.29 Tampilan Form Laporan Pendaftaran

Jika pengguna sudah menekan tombol cari berdasarkan tanggal awal dan tanggal akhir maka, aplikasi akan menampilkan data laporan pendaftaran karyawan baru pada PT. Telkom Indonesia Regional V Jatim. Lebih jelasnya dapat dilihat pada Gambar 5.30.

| <b>T</b> | Telkom Control Control | Jl. Ketintang No.156 St<br>Fax : +62 31 828 6080<br>Laporan Pend | urabaya - 60231, Telp : +62 31<br>)<br>aftaran Karyawan | 328 6000 ,          |
|----------|----------------------------------------------------------------------------------------------------|------------------------------------------------------------------|---------------------------------------------------------|---------------------|
| l'angga  | l Cetak : 30-Jum                                                                                                    | i-2016                                                           | Laporan Pendaftaran Bulan :                             | Juni                |
| No.      | Ko de Calon Karyaw an                                                                                                    | Nama Calon Karyawan                                              | Nama Bagian                                             | Tanggal Pendaftaran |
| 1        | CK0001                                                                                                    | Maitama Suhadi                                                   | BG0005                                                  | 25/05/2016          |
| 2        | CK0002                                                                                                    | Aisyatul Munawarah                                               | BG0002                                                  | 25/05/2016          |
| 3        | CK0003                                                                                                    | Nur Mawartiningsih                                               | BG0001                                                  | 25/05/2016          |
| 4        | CK0004                                                                                                    | Dian Arif Rachman                                                | BG0002                                                  | 25/05/2016          |
| 5        | CK0005                                                                                                    | Junaidi                                                          | BG0004                                                  | 08/06/2016          |
| 6        | CK0006                                                                                                    | Citra Poppy Triani                                               | BG0002                                                  | 08/06/2016          |
| 7        | Скооо7                                                                                                    | Galuh Sriwidjaya                                                 | BG0006                                                  | 08/06/2016          |

# Gambar 5.30 Laporan Pendaftaran Karyawan

# b. Lapo<mark>ran Penerimaan Karyawan Baru</mark>

Laporan penerimaan karyawan baru ini berfungsi untuk mengetahui jumlah karyawan yang diterima pada PT. Telkom Indonesia Regional V Jatim, dengan periode penerimaan perbulan. Jika pengguna ingin mencetak laporan dan ingin mengetahui data karyawan baru maka, yang harus dilakukan adalah klik menu laporan kemudian pilih sub menu laporan penerimaan karyawan baru. selanjutnya aplikasi akan menampilkan form laporan data penerimaan karyawan baru, sebelumnya pilih periode tanggal terlebih dahulu. Lebih jelasnya dapat di lihat pada Gambar 5.31.

| 🖳 LAPORAN PENERIMAAN KARYAN | VAN       |       | - I I <b>-</b> X |
|-----------------------------|-----------|-------|------------------|
|                             |           | 19. C | ×                |
| Pencarian Data Karyawan     |           |       |                  |
| Tanggal Awal :              |           |       |                  |
| 30/06/2016                  |           |       |                  |
| Tanggal Akhir :             |           |       |                  |
| 30/06/2016                  |           |       |                  |
| Cari                        |           |       |                  |
|                             |           |       |                  |
|                             |           |       |                  |
|                             |           |       |                  |
|                             |           |       |                  |
|                             |           |       |                  |
|                             |           |       |                  |
|                             |           |       |                  |
|                             | T. I.D. N |       |                  |

Gambar 5.31 Tampilan Form Laporan Penerimaan Karyawan

Jika pengguna sudah menekan tombol cari berdasarkan tanggal awal dan tanggal akhir maka, aplikasi akan menampilkan data laporan penerimaan karyawan baru pada PT. Telkom Indonesia Regional V Jatim. Lebih jelasnya dapat dilihat pada Gambar 5.32.

PT. TELKOM INDONESIA REGIONAL V JAWA TIMUR Jl. Ketintang No.156 Surabaya - 60231 , Telp : +62 31 828 6000 , Telkom Fax:+62318286080 Indonesia the world in your hand Laporan Penerimaan Karyawan Tanggal Cetak 30-Juni-2016 Laporan Penerimaan Bulan : Juni : Status Karya<u>wan</u> Tanggal Masuk No. Ko de Karyaw an Baru 🛛 Nama Karyaw an Jenis Kelamin No Telp/Hp MK 1 KR0001 Nur Mawartiningsih 1606083 Perempuan 082233773969 Tetap 08/06/2016 1606089 Perempuan KR0002 089382718261 08/06/2016 Aisyatul Munawarah Kontrak 2 KR0003 082567381553 08/06/2016 Maitama Suhadi 1606080 Laki-Laki Kontrak 3 KR0004 Dian Arif Rachman 1606081 Laki-Laki 089626542783 Tetap 08/06/2016 4 5 KR0005 Wahyu Anjasmoro 1606309 Laki-Laki Menikah Tetap 30/06/2016 KR0006 Mourine Yolanda 1606308 Perempuan 088625463434 Tetap 30/06/2016 6 Jumlah Karyawan 🗄 6

Gambar 5.32 Laporan Penerimaan Karyawan

### c. Laporan Histori Karyawan

Laporan Histori karyawan baru ini berfungsi untuk mengetahui jumlah karyawan yang diterima dan jumlah calon karyawan yang mendaftar pada PT. Telkom Indonesia Regional V Jatim, dengan periode Histori perbulan. Jika pengguna ingin mencetak laporan dan ingin mengetahui data Histori karyawan maka, yang harus dilakukan adalah klik menu laporan kemudian pilih sub menu laporan Histori karyawan. selanjutnya aplikasi akan menampilkan form laporan data Histori karyawan, sebelumnya pilih periode tanggal terlebih dahulu. Lebih jelasnya dapat di lihat pada Gambar 5.33.

|                           |         | M. A.          |                |
|---------------------------|---------|----------------|----------------|
|                           |         | IPI 🤐 👻 SAP CR | YSTAL REPORTS® |
| Pencarian Status Karyawan |         |                |                |
| Status Karvawan :         |         |                |                |
|                           |         |                |                |
| CALON KARYAWAN +          |         |                |                |
| Cari                      |         |                |                |
|                           |         |                |                |
|                           |         |                |                |
|                           |         |                |                |
|                           |         |                |                |
|                           |         |                |                |
|                           |         |                |                |
|                           |         |                |                |
|                           |         |                |                |
|                           |         |                |                |
|                           |         |                |                |
|                           |         |                |                |
|                           |         |                |                |
|                           |         |                |                |
|                           |         |                |                |
|                           |         |                |                |
|                           |         |                |                |
|                           | T I D N | 7 5 1 1000/    |                |

Gambar 5.33 Tampilan Form Laporan Histori Karyawan

Jika pengguna sudah menekan tombol cari berdasarkan status karyawan maka, aplikasi akan menampilkan data laporan histori karyawan pada PT. Telkom Indonesia Regional V Jatim. Lebih jelasnya dapat dilihat pada Gambar 5.34.

| PENERIMAAN KARYAWAN PT. TELKOM IN                                                                     | IDONESIA - [HISTORY KARYAN                                        | VAN]                                                 |                                                                                |                                                                                                    | - 0                                                                |
|----------------------------------------------------------------------------------------------------|-------------------------------------------------------------------|------------------------------------------------------|--------------------------------------------------------------------------------|----------------------------------------------------------------------------------------------------|--------------------------------------------------------------------|
| 💀 🚱 ACCOUNT 🛛 🚔 DATA MASTER 👔                                                                         | 🔉 TRANSAKSI 🛛 📓 LAPORAN                                           | C                                                    |                                                                                | A D A                                                                                                    | V A -                                                              |
| 4 3 2 k (2) k (4 (4                                                                                   | ▶ H 1                                                             | /1 🦓 🔍 -                                             | Uh                                                                             | ADA                                                                                                    | SAP CRYSTAL REPORT                                                 |
| Pencarian Status Karyawan Main R                                                                      | eport                                                             |                                                      |                                                                                |                                                                                                    |                                                                    |
| Status Karyawan ;<br>CALON KARYAWAN<br>OARON KARYAWAN<br>KARYAWAN DITERIMA<br>KARYAWAN TIDAK DITERIMA | Telkom C<br>Indonesia                                             | PT. TELKOM<br>IL Ketintang I<br>Fax : +62 31<br>Daft | INDONESIA RE(<br>Vo.156 Surabaya - 6023<br>828 6080<br>tar Histori Calon F     | GIONAL V JAWA 1<br>1, Telp : +62 31 828 6000<br>Xaryawan                                                    | 'IMUR<br>,                                                         |
|                                                                                                    | Tanggal Cetak :                                                   | 17·Juli-2016                                         |                                                                                | Laporan Histori Bu                                                                                          | lan: Juli                                                          |
|                                                                                                    | No. Ko de Histori Karyav                                          | r an Kode Calon Karyaw an                            | Nama Calon Karyawan                                                            | Status Calon Karyaw an                                                                                      | Tanggal Pendaftaran                                                |
|                                                                                                    | 1 HS0006                                                          | CK0006                                               | Citra Poppy Triani                                                             | Calon Karyawan                                                                                              | 08/06/2016                                                         |
|                                                                                                    |                                                                   |                                                      |                                                                                |                                                                                                    |                                                                    |
|                                                                                                    | 2 HS0007                                                          | CK0007                                               | Galuh Sriwidjaya                                                               | Calon Karyawan                                                                                              | 08/06/2016                                                         |
|                                                                                                    | 2 HS0007<br>3 HS0010                                              | CK0007<br>CK0010                                     | Galuh Sriwidjaya<br>Sintawati                                                  | Calon Karyawan<br>Calon Karyawan                                                                            | 08/06/2016<br>23/06/2016                                           |
|                                                                                                    | 2 HS0007<br>3 HS0010<br>4 HS0013                                  | CK0007<br>CK0010<br>CK0013                           | Galuh Sriwidjaya<br>Sintawati<br>Nur Laila Hasyim                              | Calon Karyawan<br>Calon Karyawan<br>CALON KARYAWAN                                                          | 08/06/2016<br>23/06/2016<br>12/07/2016                             |
|                                                                                                    | 2 HS0007<br>3 HS0010<br>4 HS0013<br>5 HS0015                      | CK0007<br>CK0010<br>CK0013<br>CK0015                 | Galuh Sriwidjaya<br>Sintawati<br>Nur Laila Hasyim<br>yugo Riffendi             | Calon Karyawan<br>Calon Karyawan<br>CALON KARYAWAN<br>CALON KARYAWAN                                        | 08/06/2016<br>23/06/2016<br>12/07/2016<br>12/07/2016               |
|                                                                                                    | 2 HS0007<br>3 HS0010<br>4 HS0013<br>5 HS0015<br>6 HS0016          | CK0007<br>CK0010<br>CK0013<br>CK0015<br>CK0016       | Galuh Sriwidjaya<br>Sintawati<br>Nur Laila Hasyim<br>yugo Riffendi<br>sudirman | Calon Karyawan<br>Calon Karyawan<br>CALON KARYAWAN<br>CALON KARYAWAN<br>CALON KARYAWAN                      | 08/06/2016<br>23/06/2016<br>12/07/2016<br>12/07/2016<br>12/07/2016 |
|                                                                                                    | 2 H30007<br>3 H50010<br>4 H50013<br>5 H50015<br>6 H50016          | CK0007<br>CK0010<br>CK0013<br>CK0015<br>CK0016       | Galuh Sriwidjaya<br>Sintawati<br>Nur Laila Hasyim<br>yugo Riffendi<br>sudirman | Calon Karyawan<br>Calon Karyawan<br>CALON KARYAWAN<br>CALON KARYAWAN<br>CALON KARYAWAN                      | 08/06/2016<br>23/06/2016<br>12/07/2016<br>12/07/2016<br>12/07/2016 |
| Current Page No: 1                                                                                    | 2 HS0007<br>3 HS0010<br>4 HS0013<br>5 HS0015<br>6 HS0016<br>Total | CK0007<br>CK0010<br>CK0013<br>CK0015<br>CK0016       | Galuh Sriwidjaya<br>Sintawati<br>Nur Laila Hasyim<br>yugo Riffendi<br>sudirman | Calon Karyawan<br>Calon Karyawan<br>CALON KARYAWAN<br>CALON KARYAWAN<br>CALON KARYAWAN<br>Zoom Factor: 100% | 08/06/2016<br>23/06/2016<br>12/07/2016<br>12/07/2016<br>12/07/2016 |

Gambar 5.34 Laporan Histori Karyawan